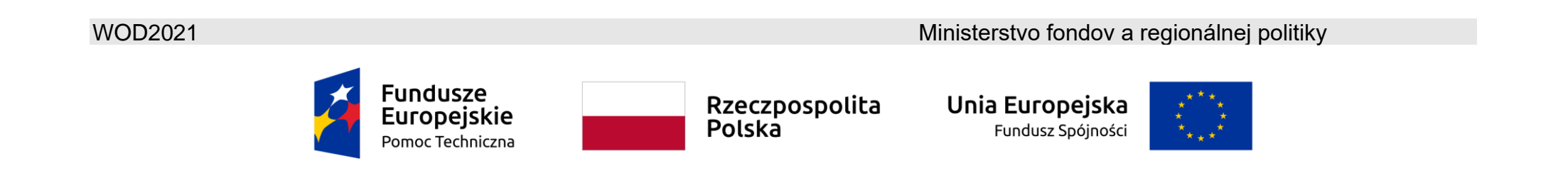

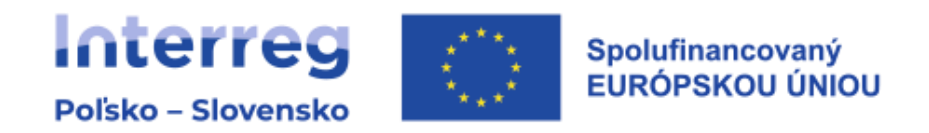

## WOD2021

# Inštrukcia pre žiadateľa

## Program Interreg Poľsko – Slovensko 2021 – 2027

# Žiadosť o príspevok projektov FMP

Stav ku dňu 25.01.2023

Verzia 1.0

### Obsah

| 1. Žl    | ADOSTI O FINANČNÝ PRÍSPEVOK – perspektíva žiadateľa         | 4  |
|----------|-------------------------------------------------------------|----|
| 1.1. Tv  | /orba žiadosti o finančný príspevok                         | 5  |
| 1.2. Úp  | prava oddielu žiadosti o finančný príspevok                 | 7  |
| 1.2.1.   | Oddiel I <i>Informácie o projekte</i>                       | 11 |
| 1.2.2.   | Oddiel II <i>Žiadateľ a partneri</i>                        | 16 |
| 1.2.3.   | Oddiel III <i>Ukazovatele projektu</i>                      | 20 |
| 1.2.4.   | Oddiel IV <i>Úlohy</i>                                      | 23 |
| 1.2.5.   | Oddiel V <i>Rozpočet projektu</i>                           | 26 |
| 1.2.5.1. | Vyplnenie <i>Rozpočtu projektu</i> priamo v systéme         | 27 |
| 1.2.5.2. | Vyplnenie <i>Rozpočtu projektu</i> v šablóne v súbore .xlsx | 34 |
| 1.2.6.   | Oddiel VI <i>Zhrnutie rozpočtu</i>                          | 40 |
| 1.2.7.   | Oddiel VII <i>Zdroje financovania</i>                       | 43 |
| 1.2.8.   | Oddiel VIII <i>Analýza rizika</i>                           | 47 |
| 1.2.9.   | Oddiel IX <i>Doplnkové informácie</i>                       | 51 |
| 1.2.10.  | Oddiel X Vyhlásenia                                         | 55 |
| 1.2.11.  | Oddiel XI <i>Prílohy</i>                                    | 57 |

| 1.2. <sup>-</sup> | 12. Oddiel XII <i>Informácie o žiadosti o finančný príspevok</i> 61 |
|-------------------|---------------------------------------------------------------------|
| 1.3.              | Odstránenie žiadosti                                                |
| 1.4.              | Odoslanie žiadosti o príspevok k hodnoteniu64                       |
| 1.5.              | Oprava žiadosti                                                     |
| 1.6.              | Rušenie žiadosti                                                    |
| 2.                | SYSTÉMOVÉ OZNÁMENIA                                                 |
| 2.1.              | VALIDÁCIA POLÍ                                                      |
| 2.2.              | OBCHODNÉ PRAVIDLÁ                                                   |
| 2.3.              | UPOZORNENIA                                                         |
| 2.4.              | SPRÁVY PRE ŽIADATEĽOV                                               |

#### 1.

#### ŽIADOSTI O FINANČNÝ PRÍSPEVOK – perspektíva žiadateľa

Pre vytvorenie žiadosti o finančný príspevok sa musíte najskôr zaregistrovať v systéme, prihlásiť sa doň a následne vyhľadať výzvu, v rámci ktorej hodláte podať žiadosť o finančný príspevok. Za týmto účelom postupujte podľa pokynov obsiahnutých v *Pokyny pre žiadateľov Interreg – Všeobecná časť.* 

#### Pozor!

> Terminológia používaná v systéme WOD2021 sa môže trochu líšiť od termínov používaných v programe. Pojmom žiadateľ sa

myslí prijímateľ FMP. W rámci FMP sa nevyskytujú projektoví partneri.

Žiadateľ tvorí žiadosť o finančný príspevok s uvedením príslušnej výzvy. Žiadosť o finančný príspevok obsahuje 12 oddielov:

- I. Informácie o projekte
- II. Žiadateľ a partneri
- III. Ukazovatele projektu
- IV. Úlohy
- V. Rozpočet projektu
- VI. Zhrnutie rozpočtu
- VII. Zdroje financovania
- VIII. Analýza rizík
- IX. Doplnkové informácie
- X. Vyhlásenia
- XI. Prílohy
- XII. Informácie o žiadosti o FP

Niekedy je pre úpravu istého oddielu potrebné vyplniť súčasti jedného alebo niekoľkých predchádzajúcich oddielov, pretože isté údaje zadané do počiatočných oddielov slúžia na definovanie údajov v nasledujúcich oddieloch.

Oddiely VI a XII nie je možné upravovať, pretože sú tvorené automaticky na základe údajov pochádzajúcich z predchádzajúcich oddielov alebo z výzvy.

V žiadosti o finančný príspevok môžete ako *žiadateľ* (a tiež vami oprávnení *spolupracovníci*) popísať projekt, o ktorého finančný príspevok sa uchádzate.

Následne odosielate správne vyplnenú žiadosť Spoločnému sekretariátu.

Spoločný sekretariát vám môže poslať žiadosť na opravu, ak uzná, že určité oddiely a/alebo polia žiadosti nie sú z formálneho hľadiska v poriadku. Potom ste povinní ich opraviť a odoslať späť Spoločnému sekretariátu. Pravidlá týkajúce sa opráv žiadostí o finančný príspevok počas fázy ich hodnotenia sú definované v kapitole 3.11.1. príručky programu.

#### 1.1. Tvorba žiadosti o finančný príspevok

Pre vytvorenie novej žiadosti o finančný príspevok otvorte *Zoznam výziev*, vyhľadajte otvorenú výzvu, v rámci ktorej sa hodláte uchádzať o finančný príspevok, a následne vyberte funkciu vytvoriť žiadosť vo zvolenej výzve. Toto tlačidlo sa nachádza tiež na obrazovke detailov zvolenej výzvy.

Následne sa objaví nasledujúca obrazovka:

| Vytvorenie žiadosti |  |        |          |
|---------------------|--|--------|----------|
| Názov projekty      |  |        |          |
|                     |  |        | 0 / 1000 |
|                     |  | ULOŽIŤ | ZRUŠIŤ   |

Najskôr zadajte názov projektu. Skratka sa pripúšťa, ak nie je možné vytvorenie krátkeho názvu projektu. Po vyplnení názvu projektu a potvrdení kliknutím na tlačidlo *Uložiť* sa vytvorí nová žiadosť o finančný príspevok. Bude viditeľná na vašom zozname žiadostí o finančný príspevok.

#### Pozor!

Ak bol pri vašej registrácii v systéme uvedený iný Typ žiadateľa alebo Veľkosť spoločnosti ako vo výzve, v ktorej tvoríte žiadosť, zobrazí sa nasledujúce varovanie:

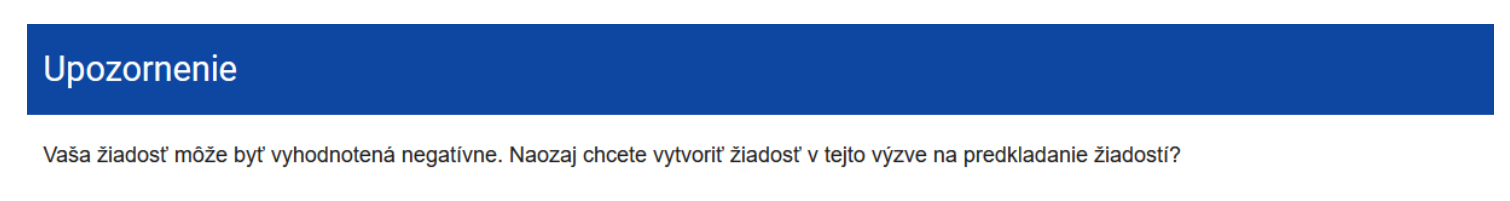

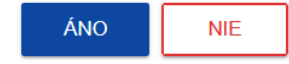

Kontaktujte Spoločný sekretariát pre vysvetlenie týchto odchýlok.

#### 1.2. Úprava oddielu žiadosti o finančný príspevok

Ak chcete upraviť žiadosť o finančný príspevok, prejdite na zoznam žiadostí kliknutím na možnosť *Spravovať žiadosti* v hlavnom menu a následne v hlavnom menu vybranej žiadosti zvoľte možnosť *Upraviť*.

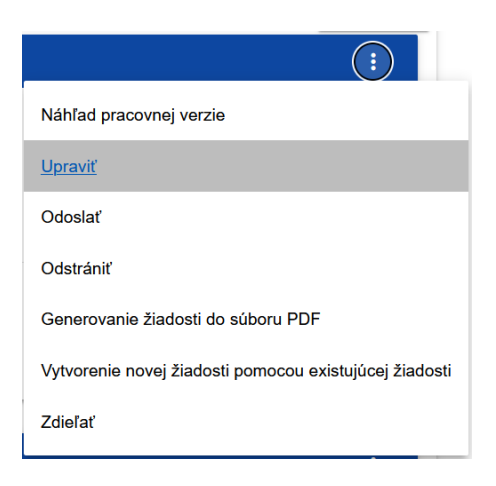

Budete presmerovaní na obrazovku s oddielom I žiadosti o finančný príspevok.

#### Pozor!

Ak začínate upravovať žiadosť za situácie, kedy došlo k zmene vzoru žiadosti, objaví sa varovanie, že použitý vzor žiadosti nie je aktuálny a bude vytvorená nová verzia žiadosti na základe nového vzoru.

Znamená to, že v žiadosti môžu zmiznúť alebo sa objaviť nové polia a/alebo hodnoty. Pre ochranu už uložených polí a hodnôt pred zmenou vzoru žiadosti sa vytvára historická verzia, ku ktorej má užívateľ prístup zo zoznamu žiadostí:

| Zoznam verzií žiado | osti                |                     | ^                  |
|---------------------|---------------------|---------------------|--------------------|
| Číslo verzie        | Dátum vytvorenia    | Dátum predloženia   | Autor verzie       |
| 1                   | 2022-07-28 15:42:28 | 2022-07-28 15:42:28 | Michał Stępniewski |
|                     |                     |                     | NÁHĽAD VERZIE      |

Nad aktuálnym oddielom žiadosti sa zobrazuje lišta s názvami jednotlivých oddielov. Ak chcete zmeniť oddiel, vyberte príslušnú záložku. Záložky týkajúce sa oddielu (ak sa všetky na obrazovku nezmestia) sa posúvajú pomocou tlačidiel "<" a ">" umiestnených na pravej a ľavej strane lišty oddielov v hornej časti obrazovky. Oddiel zvolený na úpravy sa zobrazuje na sivom pozadí.

| Úprava žiadosti o FP - PLSK žiadost<br>Autor žiadosti: Michał Stępniewski |                     |                         |            |                       |                    |                     |
|---------------------------------------------------------------------------|---------------------|-------------------------|------------|-----------------------|--------------------|---------------------|
| UPRAVIŤ ODI                                                               | DIEL SPÄŤ           | GENEROVANIE ŽIADOSTI DO | SÚBORU PDF | SKONTROLUJTE          | SPRÁVNOSŤ ŽIADOSTI | ODOSLANIE ŽIADOSTI  |
| INFORMÁCIE O PROJEKTE                                                     | ŽIADATEĽ A PARTNERI | UKAZOVATELE PROJEKTU    | ÚLOHY ROZP | OČET PROJEKTU;        | ZHRNUTIE ROZPOČTU  | ZDROJE FINANCOVANIA |
| Projekt                                                                   |                     |                         |            |                       |                    |                     |
| Názov projektu*<br>PLSK žiadost                                           |                     |                         |            |                       |                    |                     |
| Opis projektu*                                                            |                     |                         |            |                       |                    |                     |
| PLSK žiadost                                                              | 14.1                |                         | Dátamadam  | *                     | - 1.4*             |                     |
| 2022-11-07                                                                | ⊦ktu~               |                         | 2022-11-30 | cenia realizacie proj | ektu^              |                     |
| Cieľové skupiny*<br>www                                                   |                     |                         |            |                       |                    |                     |

Ak chcete editovať oddiel, vyberte možnosť *Upraviť oddiel* v pravom hornom rohu obrazovky. Až potom budú príslušné polia a/alebo tabuľky oddielu sprístupnené k úpravám.

#### Pozor!

Upravovanie prebieha oddelene pre každý oddiel. Nemôžete upravovať niekoľko oddielov naraz. Môžete si však prezerať iné oddiely žiadosti počas úpravy zvoleného oddielu a o údaje neprídete.

Systém umožňuje paralelnú prácu na žiadosti o finančný príspevok niekoľkými používateľmi. Pokiaľ však jeden z užívateľov práve upravuje oddiel žiadosti o finančný príspevok, nemôže ten istý oddiel zároveň upravovať iný užívateľ.

Zablokovaný oddiel iní užívatelia (teda okrem užívateľa, ktorý ho práve upravuje) vidia na obrazovke s ikonou 🧯 , ktorá sa zobrazuje napravo od názvu záložky. Užívateľ, ktorý ho upravuje, vidí na tomto mieste ikonu 🍃 .

Zadané a/alebo aktualizované údaje môžete uložiť pomocou tlačidla *Uložiť.* Ak chcete ukončiť úpravy oddielu, vyberte možnosť *Ukončiť úpravy* v pravom hornom rohu obrazovky oddielu. Potom sa objaví varovanie:

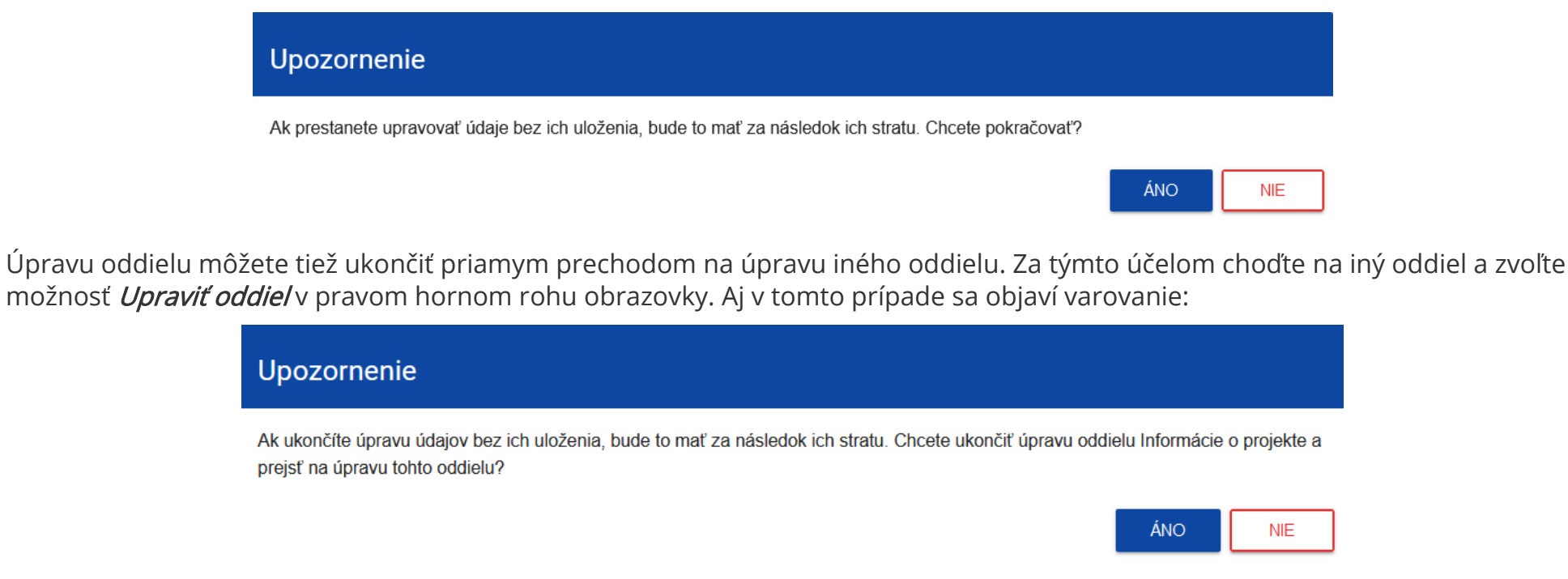

Kliknutie na tlačidlo *Späť* počas úpravy ktoréhokoľvek oddielu spôsobí zobrazenie varovania:

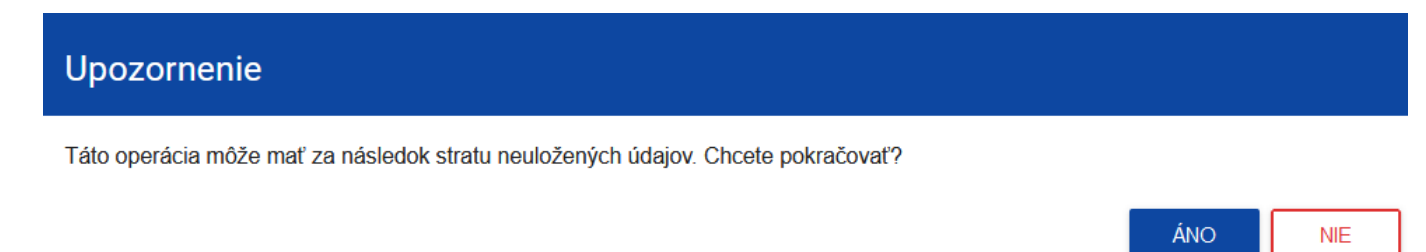

Po potvrdení nasleduje prerušenie úpravy žiadosti a návrat na zoznam žiadostí.

#### Pozor!

V popisných poliach žiadosti zadajte dvojjazyčný obsah – **v poľskom a slovenskom jazyku.** Zohľadňujte túto požiadavku pri vyplňovaní žiadosti – vždy kontrolujte limit znakov popisných polí, aby ste obsiahli relevantné informácie.

1.2.1. Oddiel I *Informácie o projekte* 

Keď prejdete k úprave Oddielu I, zobrazí sa nasledujúca obrazovka:

| INFORMÁCIE O PROJEKTE 🌶                          | ŽIADATEĽ A PARTNERI             | UKAZOVATELE PROJEKTU | ÚLOHY                 | ROZPOČET PROJEKTU; | ZHRNUTIE | E ROZPOČTU |
|--------------------------------------------------|---------------------------------|----------------------|-----------------------|--------------------|----------|------------|
| Projekt                                          |                                 |                      |                       |                    |          |            |
| Názov projektu*<br>PLSK žiadost                  |                                 |                      |                       |                    |          |            |
|                                                  |                                 |                      |                       |                    |          | 12 / 1000  |
| Opis projektu*<br>PLSK Žiadost                   |                                 |                      |                       |                    |          |            |
|                                                  |                                 |                      |                       |                    |          | 12 / 4000  |
| Dátum začatia realizácie projektu*<br>2022-11-07 |                                 | Dátum<br>2022        | ukončenia re<br>11-30 | alizácie projektu* |          |            |
| Cieľové skupiny*<br>WWW                          |                                 |                      |                       |                    |          |            |
|                                                  |                                 |                      |                       |                    |          | 3 / 4000   |
| Územie realizácie projektu*<br>Cały kraj         |                                 |                      |                       |                    |          |            |
| Oblasť projektu*                                 |                                 |                      |                       |                    |          |            |
| Usługi i aplikacje IT w zakresie kompe           | tencji cyfrowych i włączenia cy | frowego              |                       |                    |          |            |
|                                                  |                                 |                      |                       |                    | ULOŽIŤ   | ZRUŠIŤ     |

Nižšie je uvedený opis polí, ktoré je potrebné vyplniť pri vytváraní oddielu I novej žiadosti o finančný príspevok. Polia, ktoré sú povinné, sú označené hviezdičkouopis :

| Názov poľa     | Druh poľa | Spôsob vyplnenia                                                                                                    |
|----------------|-----------|----------------------------------------------------------------------------------------------------|
| Názov projektu | textové   | Názov by mal identifikovať projekt a zároveň neopakovať názvy iných projektov realizovaných žiadateľom alebo<br>inými subjektmi. Názov projektu by mal byť stručný, v dvoch jazykoch: poľskom a slovenskom. Skratka sa<br>pripúšťa, ak nie je možné vytvorenie krátkehoy názvu projektu.                                                                                                    |
|                |           | V prípade, keď je projekt súčasťou väčšej investície, mal by v názve obsahovať: predmet, lokalizáciu a etapu tak,<br>aby sa synteticky vzťahoval k jeho podstate, napr.: Modernizácia krajskej cesty č. xxx v úseku yyy – zzz, 2. etapa.                                                                                                    |
| Opis projektu  | textové   | Krátky opis projektu                                                                                                    |
|                |           | Stručne a výstižne opíšte predmet projektu, jeho rozsah a zohľadnite všeobecné východiská a cieľ projektu –<br>zhrňte najdôležitejšie informácie vystihujúce jadro projektu. Pristupujte k tomuto textu ako k vizitke projektu,<br>ktorú je možné mnohokrát využiť pre potrebu krátkeho predstavenia projektu.                                                                                                    |
|                |           | Logika projektu                                                                                                    |
|                |           | Opíšte <b>hlavný cieľ</b> projektu a jeho <b>špecifické ciele</b> , maximálne tri. Uveďte: ako dosiahnutie hlavného cieľa projektu prispeje k dosiahnutiu cieľov programu; ako projekt reaguje na potreby a výzvy identifikované v programe; ako sa zmení východisková situácia. Nezabudnite, že hlavný cieľ projektu by mal jasne prispievať k cieľom programu a mal by byť v kontexte výsledkov, ktoré sa majú programom dosiahnuť. Hlavný cieľ by mal opisovať širší účel projektu v prospech cieľovej skupiny (cieľových skupín) a uvádzať výsledky (zmeny), ktoré sa majú projektom dosiahnuť. Preukážzr, že prijaté ciele sú konkrétne, realistické a dosiahnuteľné. |
|                |           | Popíšte, ako dosiahnete ciele projektu - uveďte, ktoré <b>aktivity</b> a <b>výstupy</b> a <b>výsledky</b> plánujete realizovať (tu<br>uveďte len stručný prehľad aktivít - viac priestoru na ich opis bude v časti o úlohách). Odôvodnite, že plánované<br>činnosti výstupy a výsledky sú potrebné na dosiahnutie cieľa (cieľov) projektu.                                                                                                    |
|                |           | Poznámka: všetky výstupy a výsledky projektu musia byť prepojené s ukazovateľmi výstupov a výsledkov<br>programu a prispievať k dosiahnutiu ich cieľov.                                                                                                    |

|  | Cezhraničný charakter projektu                                                                                                    |
|--|----------------------------------------------------------------------------------------------------|
|  | Opíšte, ako projekt prispeje k riešeniu zidentifikovaných spoločných problémov alebo k lepšiemu využitiu<br>identifikovaného potenciálu PO.                                                                                                    |
|  | Vykážte, že aktivity plánované v projekte sa budú realizovať na oboch stranách hranice. Opíšte, ako<br>zabezpečíte, aby poľskí a slovenskí príjemcovia mohli realizovať malé projekty. Čo urobíte, aby ste zabezpečili,<br>že produkty malých projektov majú cezhraničný charakter (napr. poľské a slovenské cieľové skupiny sa priamo<br>zúčastňujú na aktivitách projektu; výstupy projektu sú dostupné pre cieľové skupiny na oboch stranách<br>hranice). |
|  | Uveďte, ako realizácia projektu FMP a malých projektov ovplyvní integráciu spoločností a komunít žijúcich v<br>oboch krajinách.                                                                                                    |
|  | Opíšte cezhraničný rozmer prínosov a efektov dosiahnutých na oboch stranách hranice prostredníctvom<br>realizácie projektu.                                                                                                    |
|  | Obdobie realizácie projektu                                                                                                    |
|  | Popíšte časový harmonogram realizácie projektu - preukážte, že na realizáciu jednotlivých aktivít/výstupov bol<br>naplánovaný dostatočný časový priestor na úspešnú realizáciu projektu v uvedenom termíne (okrem iného s<br>ohľadom na: charakter týchto aktivít/výstupov, predpokladanú dĺžku trvania projektu, formy a spôsoby<br>realizácie aktivít).                                                                                                    |
|  | Výmenný kurz                                                                                                    |
|  | Ak plánujete výdavky v PLN, uveďte výmenný kurz EUR prijatý jednotne pre celý projekt a uveďte oficiálny<br>zdroj, na základe ktorého bol prijatý kurz použitý. Viac informácií o výmennom kurze nájdete v kapitole 3.4.3<br>príručky programu.                                                                                                    |
|  | Vytvorte popisy tak, aby sa všetko, čo chcete uviesť, zmestilo do limitu 4 000 znakov, a to v poľštine aj v<br>slovenčine.                                                                                                    |

| Dátum začiatku<br>realizácie projektu  | dátum           | Vyberte z kalendára rok, mesiac a deň začiatku realizácie projektu.<br>Ako najskorší dátum začatia projektu môžete uviesť deň nasledujúci po dni podania žiadosti o príspevok.                                                                                                    |
|----------------------------------------|-----------------|----------------------------------------------------------------------------------------------------|
| Dátum ukončenia<br>realizácie projektu | dátum           | Vyberte z kalendára rok, mesiac a deň ukončenia realizácie projektu. Musí byť neskorší než dátum začiatku<br>projektu. Dátum ukončenia realizácie projektu <mark>nemôže prekročiť dátum uvedený v kapitole 6 príručky</mark><br><mark>programu.</mark>                                                                                                    |
| Cieľové skupiny                        | textové         | Opíšte skupiny príjemcov, na ktoré projekt cieli. V tomto poli opíšte, <mark>aké kritériá použijete pri výbere malých</mark><br>projektov, aby ste zabezpečili podporu určené cieľové skupiny.                                                                                                    |
| Oblasť realizácie<br>projektu          | zoznam hodnôt   | Stanovenie, či je projekt realizovaný na území celej krajiny alebo v konkrétnom regióne. V programe Interreg<br>vždy vyberáme "Región", systém vás potom požiada o vyplnenie tabuľky <b>Miesta realizácie</b> .                                                                                                    |
| Oblasť projektu                        | zoznam hodnôt   | Oblasť určujúca, akej činnosti sa projekt týka. Vyberte jednu hodnotu zo zoznamu.                                                                                                    |
| Miesto realizácie                      | zoznam objektov | Označenie lokality (alebo lokalít) realizovaného projektu na úrovni vojvodstva, okresu a obce. V prípade<br>realizácie projektu na území zahŕňajúcom viac ako jeden okres alebo obec, uveďte ich pridaním zo zoznamu.<br>Miesta realizácie sa pridávajú kliknutím na ikonu "+" na názve zoznamu, a odstraňuje sa kliknutím na ikonu "x"<br>na názve konkrétneho miesta.<br>Každé miesto obsahuje tri slovníkové polia: vojvodstvo, okres a obec.<br>V prípade regiónov mimo Poľska (v EÚ) budú slovníkové polia obsahovať názvy príslušných oblastí podľa<br>klasifikácie NUTS. |
| ≻Vojvodstvo                            | zoznam hodnôt   | Vojvodstvo/NUTS 2 miesta realizácie. Výber zo slovníka.                                                                                                    |
| ≻Okres                                 | zoznam hodnôt   | Okres/NUTS 3/región miesta realizácie. Výber zo slovníka zúžený na predtým zvolené vojvodstvo.                                                                                                    |

#### WOD2021 Žiadosti o finančný príspevok – žiadateľ Interreg

| ≻Obec | zoznam hodnôt | Obec miesta realizácie. Výber zo slovníka zúžený na predtým zvolený okres. Pole sa vyplňuje len pre oblasti v |
|-------|---------------|----------------------------------------------------------------------------------------------------|
|       |               | Poľsku.                                                                                                    |

#### Pozor!

Tabuľka Miesto realizácie sa vypĺňa iba vtedy, keď má Oblasť realizácie projektu hodnotu Región. Systém zobrazí tabuľku, ktorú treba vyplniť:

| Miesto realizácie 🔸                |                         |      |  |  |
|------------------------------------|-------------------------|------|--|--|
| Hľadať                             |                         |      |  |  |
| 1. Miesto 😢 🛧 🗸                    |                         |      |  |  |
| Kraj*<br>Stredné Slovensko         | Okres<br>Žilinský kraj  | Obec |  |  |
| 2. Miesto 😣 🛧 🗸                    |                         |      |  |  |
| <b>Kraj*</b><br>Východné Slovensko | Okres<br>Prešovský kraj | Obec |  |  |

## 1.2.2. Oddiel II *Žiadateľ a partneri*

Keď na úpravu zvolíte Oddiel II, zobrazí sa nasledujúca obrazovka:

| Informácie o žiadateľovi                                            |                                                |
|---------------------------------------------------------------------|------------------------------------------------|
| Údaje o žiadateľovi                                                 |                                                |
| Nazov-<br>Žiadateľ                                                  |                                                |
|                                                                     | 871000                                         |
| Práv na forma*<br>osoby fizyczne prowadzące dztałalność gospodarczą | Veřkosť podniku"<br>Mikro                      |
| Forma viasin čiva *<br>Krajove osoby fayczne                        | Možnosť vrátenia DPH*                          |
|                                                                     |                                                |
| Kontaktné údaje                                                     |                                                |
| Stat"<br>Polaka                                                     | Mesto*<br>Kraków (MAŁOPOLSKIE, Kraków, Kraków) |
| PSC*<br>30-236                                                      | Ulica:                                         |
| 6/6<br>Čišlo budovy *                                               |                                                |
| 9 1/10                                                              | Číslo priestoru                                |
| E-mail<br>askrzypek@plsk.eu                                         | Telefón<br>12 4431398                          |
| 177780                                                              | 1U / 45                                        |
| Webová stránka                                                      |                                                |

Žiadateľom je prijímateľ FMP.

Údaje sú už pre žiadateľa čiastočne vyplnené na základe informácií uvedených počas registrácie organizácie v systéme. Údaje môžete upravovať.

Nižšie sa nachádza opis polí, ktoré je potrebné vyplniť počas tvorenia Oddielu II novej žiadosti o finančný príspevok. Polia, ktorých vyplnenie je povinné, sú označené hviezdičkou:

| Údaje o žiadateľovi  |               |                                                                                                    |  |  |
|----------------------|---------------|----------------------------------------------------------------------------------------------------|--|--|
| Názov poľa           | Druh poľa     | Spôsob vyplnenia                                                                                                    |  |  |
| Názov                | textové       | Uveďte oficiálny názov prijímateľa FMP, zhodný s registračnými dokumentmi/stanovami subjektu.                                 |  |  |
| Právna forma         | zoznam hodnôt | Vyberte hodnotu najlepšie zodpovedajúcu právnemu štatútu prijímateľa FMP. Je možné vyberať z<br>niekoľkých desiatok typov.    |  |  |
| Forma vlastníctva    | zoznam hodnôt | Vyberte hodnotu zodpovedajúcu forme vlastníctva v súlade s právnym stavom prijímateľa FMP.                                    |  |  |
| Veľkosť spoločnosti  | zoznam hodnôt | Uveďte zodpovedajúcu veľkosť spoločnosti prijímateľa FMP. Ak váš subjekt nie je spoločnosť, vyberte<br>hodnotu Nevzťahuje sa. |  |  |
| Možnosť vrátenia DPH | zoznam hodnôt | Ako prijímateľ FMP označte "Netýka sa"                                                                                        |  |  |
| Kontaktné údaje      |               |                                                                                                    |  |  |
| Názov poľa           | Druh poľa     | Spôsob vyplnenia                                                                                                    |  |  |
| Štát                 | zoznam hodnôt | Určite štát sídla prijímateľa FMP                                                                                             |  |  |

| Obec                | textové       | Zadajte obec sídla prijímateľa FMP– pre Poľsko hodnoty vyberané zo slovníka obcí                                                                                                    |  |
|---------------------|---------------|----------------------------------------------------------------------------------------------------|--|
| PSČ                 | textové       | Jveďte PSČ sídla prijímateľa FMP                                                                                                    |  |
| Ulice               | textové       | Vyberte ulici sídla prijímateľa FMP– pre Poľsko hodnoty vyberané zo slovníka ulíc v danej obci                                                                                                    |  |
| Číslo budovy        | textové       | Uveďte číslo budovy sídla prijímateľa FMP                                                                                                    |  |
| Číslo priestoru     | textové       | Uveďte číslo priestoru sídla prijímateľa FMP                                                                                                    |  |
| Email               | textové       | Zadajte oficiálnu adresu elektronickej pošty prijímateľa FMP                                                                                                    |  |
| Telefón             | textové       | Uveďte telefón prijímateľa FMP                                                                                                    |  |
| Webové stránky      | textové       | Uveďte adresu webových stránok prijímateľa FMP                                                                                                    |  |
| ldentifikačné údaje |               |                                                                                                    |  |
| Názov poľa          | Druh poľa     | Spôsob vyplnenia                                                                                                    |  |
| Druh identifikátora | zoznam hodnôt | Vyberte druh identifikátora pre subjekt/organizáciu prijímateľa FMP. V programe Interreg Poľsko –<br>Slovensko môžete vybrať len: NIP (pre subjekt z Poľska) alebo DIČ – daňové identifikačné číslo (pre subjekt<br>zo Slovenska). V programe Interreg Poľsko – Slovensko nemôžu o finančný príspevok žiadať fyzické osoby,<br>preto sa nepoužíva rodné číslo. |  |
| DIČ/rodné číslo/iné | textové       | Zadajte svoje identifikačné číslo podľa voľby v poli vyššie.                                                                                                    |  |

Tabuľka *Kontaktné osoby* musí obsahovať minim<u>álne jednu polož</u>ku.

Pre zmazanie kontaktnej osoby kliknite na ikonu

| Kontaktné osoby 🔸 |                    |
|-------------------|--------------------|
| Hľadať            |                    |
| 1. Osoba 😵 🛧 🗸    |                    |
|                   |                    |
| Meno*             | Priezvisko*        |
|                   |                    |
| E-mail*           | Telefón*<br>0 / 45 |

Osoba 😣

| Názov poľa | Druh poľa | Spôsob vyplnenia                                   |
|------------|-----------|----------------------------------------------------|
| Meno       | textové   | Uveďte meno kontaktnej osoby                       |
| Priezvisko | textové   | Uveďte priezvisko kontaktnej osoby                 |
| Email      | textové   | Uveďte adresu elektronickej pošty kontaktnej osoby |
| Telefón    | textové   | Zadajte telefón kontaktnej osoby                   |

Pre pridanie kontaktnej osoby kliknite na ikonu Kontaktné osoby 🕀

| 1.2.3. Oddiel III                                                                                           | Ukazovatele projektu                                                                                                    | , |  |                 |                           |                 |  |
|----------------------------------------------------------------------------------------------------|----------------------------------------------------------------------------------------------------|---|--|-----------------|---------------------------|-----------------|--|
| <eď iii,="" na="" nasledujúca="" obrazovka:<="" oddiel="" sa="" td="" zobrazí="" zvolíte="" úpravu=""></eď> |                                                                                                    |   |  |                 |                           |                 |  |
| Na obrazovke sú dve tabuľky "Ukazovatele výstupu" a "Ukazovatele výsledku":                                 |                                                                                                    |   |  |                 |                           |                 |  |
| INFORMACJE O PROJEKCIE                                                                                      | INFORMACJE O PROJEKCIE WNIOSKODAWCA I REALIZATORZY WSKAŹNIKI PROJEKTU 🖍 ZADANIA BUDŻET PROJEKTU PODSUMOWANIE BUDŻETU ŹRÓDŁA FINANSOWANIA ANALIZA RYZYKA [NFO] |   |  |                 |                           |                 |  |
| Wskaźniki produktu                                                                                          |                                                                                                    |   |  |                 |                           |                 |  |
| Nazwa wskaźnika                                                                                             |                                                                                                    |   |  | Jednostka miary | Wartość docelowa - ogółem | Dodaj pozycję + |  |
| Wskaźniki rezultatu                                                                                         |                                                                                                    |   |  |                 |                           |                 |  |
| Nazwa wskaźnika                                                                                             |                                                                                                    |   |  | Jednostka miary | Wartość docelowa - ogółem | Dodaj pozycję + |  |

Po kliknutí na ikonu "+" v stĺpci *Pridať položku* (v tabuľke Ukazovatele produktu alebo výsledku) sa zobrazí nasledujúce okienko s poľom na výber:

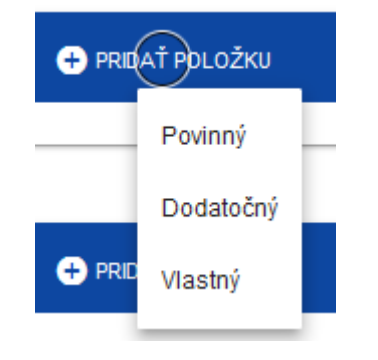

#### Pozor!

- V programoch Interreg vyberajte len dve hodnoty: "Povinný" a "Dodatočný" ukazovateľ. Pridávanie vlastných ukazovateľov nie je prípustné!
- Z technických dôvodov môžu byť ukazovatele programu a projektu zahrnuté v aplikácii WOD2021 v zozname povinných ukazovateľov aj v zozname dodatočných ukazovateľov. Ich zaradenie do jedného alebo druhého zoznamu v aplikácii WOD2021 nie je záväzné z hľadiska definícií uvedených v programovej príručke a jej prílohách. Pri výbere ukazovateľov postupujte podľa ustanovení príručky programu nájdete v nej informácie o ukazovateľoch výstupov programu a projektu a ukazovateľoch výsledkov programu. Zo zoznamu povinných ukazovateľov výstupu v aplikácii WOD2021 musíte vybrať aspoň jeden ukazovateľ v prípade potreby to môže byť tzv. Technický ukazovateľ Interreg.

Po pridaní novej položky daného druhu ukazovateľa sa zobrazí nasledujúce okno s poľami na vyplnenie:

| Názov ukazovateľa               | Merná jednotka         | Cieľová hodnota - celkom | 🛨 PRID/                             | AŤ POLOŽKU |     |     |
|---------------------------------|------------------------|--------------------------|-------------------------------------|------------|-----|-----|
| 1.                              |                        |                          |                                     | 8          | ↑ ↓ | ^   |
| Ukazovateľ realizácie projektu* |                        |                          |                                     |            |     |     |
| Merná jednotka*                 | Členenie podľa p       | oohlavia*                | Typ uk azovateľa*<br><b>Povinný</b> |            |     |     |
| Cieľová hodnota - celkom*       | Cieľová hodnota - ženy |                          | Cieľová hodnota - muži              |            |     |     |
| Spôsob merania*                 |                        |                          |                                     |            | 0 / | 500 |

Opis polí, ktoré je potrebné vyplniť počas tvorenia Oddielu III novej žiadosti o finančný príspevok

| Názov poľa                         | Druh poľa                      | Spôsob vyplnenia                                                                                                    |
|------------------------------------|--------------------------------|----------------------------------------------------------------------------------------------------|
| Zoznam<br>ukazovateľov<br>projektu | zoznam objektov                | Ukazovatele sa pridávajú kliknutím na ikonu "+" na názve zoznamu, a odstraňujú sa kliknutím na ikonu "x" na<br>názve konkrétneho ukazovateľa.                                                                       |
| Ukazovateľ<br>realizácie projektu  | zoznam hodnôt<br>alebo textové | Pre povinné ukazovatele sa vykonáva výber zo zoznamu hodnôt. Zoznam hodnôt na výber pochádza zo<br>slovníka ukazovateľov zodpovedajúcich konkrétnemu cieľu, pod ktorým je žiadosť o finančný príspevok<br>vytvorená |
| Merná jednotka                     | zoznam hodnôt<br>nebo textové  | Pre povinné ukazovatele je merná jednotka k ukazovateľu už priradená a pole nemožno editovať.                                                                                                    |
| Členenie podľa<br>pohlaví          | logická premenná               | Pole by malo zostať neoznačené. V programoch Interreg nie sú ukazovatele rozdelené podľa pohlavia.                                                                                                    |
| Cieľová hodnota<br>ukazovateľa Ž   | celkový počet                  | Počet žien, ktoré má zahrnúť projekt, ktorý je predmetom žiadosti o finančný príspevok.                                                                                                    |
| Cieľová hodnota<br>ukazovateľa M   | celkový počet                  | Počet mužov, ktorých má zahrnúť projekt, ktorý je predmetom žiadosti o finančný príspevok.                                                                                                    |
| Cieľová hodnota -<br>celkom        | celkový počet                  | Celkový počet osôb, ktoré má zahrnúť projekt, ktorý je predmetom žiadosti o finančný príspevok.                                                                                                    |
| Spôsob merania<br>ukazovateľov     | textové                        | Je potrebné krátko a výstižne popísať, ako budete merať hodnotu ukazovateľa dosiahnutú v projekte.                                                                                                    |

#### 1.2.4. Oddiel IV Úlohy

Úprava Oddielu IV je možná iba vtedy, keď už je vyplnený Oddiel I, pretože obsahuje dátum začiatku a konca realizácie projektu. Na definovanie jednotlivých úloh je nevyhnutná znalosť časového intervalu realizácie projektu, pretože časové intervaly jednotlivých úloh sa musia pohybovať v jeho rámci.

Keď vyberiete na úpravu Oddiel IV, zobrazí sa obrazovka s už definovanými úlohami v zabalenej forme:

| INFORMÁCIE O PROJEKTE ŽIADATEĽ A PARTNERI UKAZO | OVATELE PROJEKTU ÚLOHY 🌶 ROZPOČ | ET PROJEKTU; ZHRNUTIE ROZPOČTU ZDROJE FIN | ANCOVANIA ANALÝZARIZÍK [ > |
|-------------------------------------------------|---------------------------------|-------------------------------------------|----------------------------|
|                                                 |                                 |                                           | ZBALIŤ / ROZBALIŤ          |
| Názov úlohy                                     | Dátum začatia                   | Dátum ukončenia                           | 🕂 PRIDAŤ ÚLOHU             |
| Hľadať                                          |                                 |                                           |                            |
| Úloha 1 - Úloha 1 - test                        | Dátum začstia*<br>2022-08-31    | Dátum ukončenia*<br>2022-12-31            | ⊗ ↑ ↓ ~                    |
| Úloha 2 - Úloha 2 - Test                        | Dátum začatia*<br>2022-11-21    | Dátum ukončenia*<br>2023-03-31            | ❷ ↑ ↓ ~                    |

Po kliknutí na ikonu "+" v nadpise tabuľky s úlohami alebo v pravom spodnom rohu obrazovky, pokiaľ tento prúžok nie je viditeľný, sa zobrazí prvý riadok tabuľky úloh v rozbalenej forme:

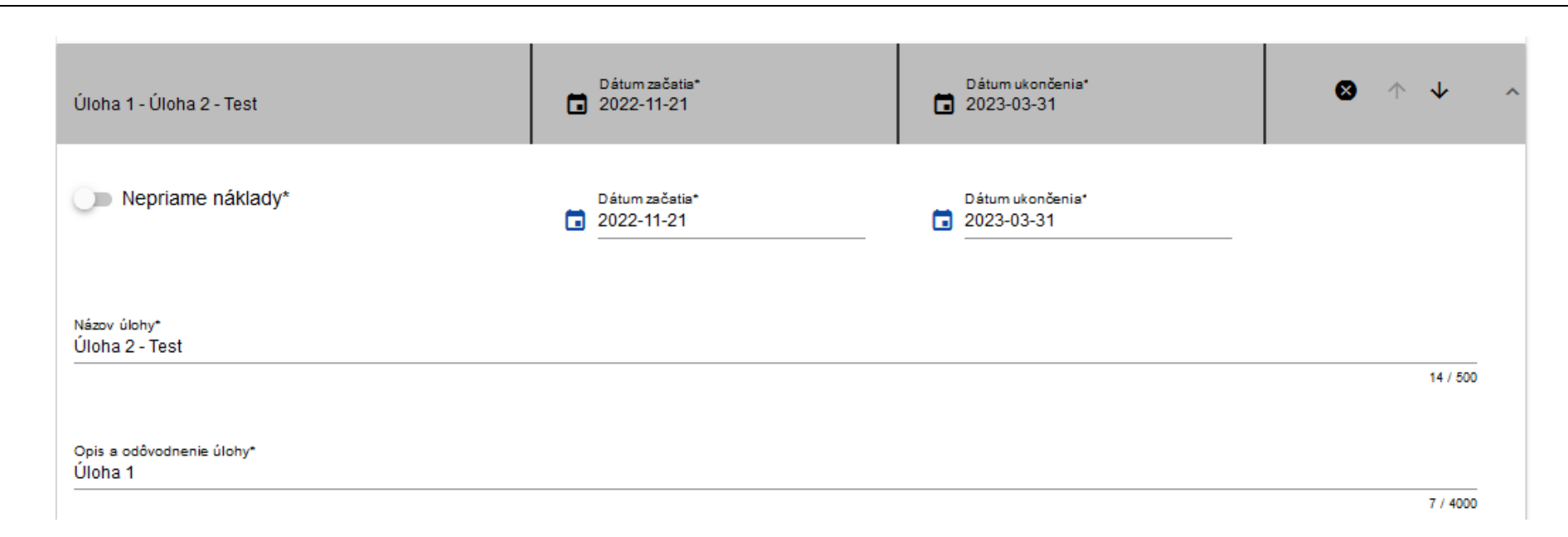

Úlohy je možné zbaľovať a rozbaľovať klikaním na šedú lištu úloh.

Ikony v poslednom stĺpci úloh majú nasledujúce určenie:

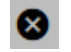

slúžia na odstránenie úlohy,

Slúžia na zmenu poradia úloh v tabuľke (nezobrazuje sa pri úlohe Nepriame náklady, pretože tá je vždy na konci tabuľky).

Pri tvorbe zoznamu úloh svojho projektu majte vždy na pamäti ustanovenia kapitoly 6.1.4.1. Príručky programu a nižšie uvedené pokyny:

- v projekte FMP sú 2 úlohy: Riadenie projektu FMP a Realizácia malých projektov
- úlohy v projekte FMP neoznačujte ako nepriame náklady
- časový rámec úloh definujte tak, aby ste zabezpečili

Nižšie sa nachádza opis polí, ktoré je potrebné vyplniť počas tvorenia Oddielu IV novej žiadosti o finančný príspevok. Polia, ktorých vyplnenie je povinné, sú označené hviezdičkou.

| Názov poľa                       | Druh poľa       | Spôsob vyplnenia                                                                                                    |
|----------------------------------|-----------------|----------------------------------------------------------------------------------------------------|
| Zoznam úloh                      | zoznam objektov | Úlohy sa pridávajú kliknutím na ikonu "+" na názve zoznamu, a odstraňujú sa kliknutím na ikonu "x" na názve<br>konkrétnej úlohy.                                                                                                    |
| Číslo                            | celkový počet   | Automaticky vyplňovaná hodnota.                                                                                                    |
| Názov úlohy                      | textové         | Uveďte názov úlohy. W projekte FMP naplánujte zadania: <i>Riadenie projektu FMP</i> a <i>Realizácia malých projektov</i> .                                                                                                    |
| Opis a<br>opodstatnenie<br>úlohy | textové         | <ul> <li>Úloha Riadenie projektu FMP</li> <li>Opíšte a zdôvodnite, aké činnosti budete v rámci tejto úlohy vykonávať.</li> <li>Preukážte odôvodnenie zahrnutia plánovaných nákladov v projektu vrátane: nákladov na zamestnancov, cestovných nákladov a nákladov na ubytovanie, kancelárskych a administratívnych nákladov, nákladov na externých expertov a externé služby a na vybavenie.</li> <li>Ak v projekte plánujete náklady na vybavenie pracoviska vlastných zamestnancov, zdôvodnite potrebu jeho nákupu a uveďte, ktoré pracovné miesta plánujete a v akom pracovnom úväzku.</li> <li>Nezabudnite, že kancelárske a administratívne náklady, cestovné náklady a náklady na ubytovanie môžete plánovať len vtedy, ak ste naplánovali náklady na zamestnancov.</li> <li>Ak vyúčtovávate náklady na riadenie na základe paušálnej sadzby, opíšte činnosti, ktoré budete vykonávať, zamestnancov, ktorých plánujete zapojiť do projektu, a vybavenie, ktoré plánujete financovať ako súčasť projektu.</li> <li>Opíšte plánované komunikačné aktivity. Nezabudnite, že opis by mal byť v súlade s Komunikačným plánom projektu FMP (príloha č. 4 k žiadosti pre projekty FMP).</li> <li>Úloha Realizácia malých projektov</li> <li>Podrobne opíšte, čo je predmetom tejto úlohy. Charakterizujte plánované malé projekty uvedením typov činností v rámci príslušnej priority. Uveďte, ako prispejú k dosiahnutiu cieľa projektu.</li> </ul> |

|                                          |                  | Pozor:                                                                                                    |  |
|------------------------------------------|------------------|----------------------------------------------------------------------------------------------------|--|
|                                          |                  | <ul> <li>Popíšte úlohy stručne a vecne (počet znakov je obmedzený).</li> <li>V prípade realizácie činností mimo PO uveďte miesto a zdôvodnite potrebu ich realizácie (platí aj pre<br/>výdavky vyúčtované zjednodušenými metódami).</li> </ul> |  |
| Dátum začiatku                           | dátum            | Vyberte z kalendára rok, mesiac a deň začatia realizácie úlohy. Nesmie byť skorší ako dátum začatia projektu.                                                                                                    |  |
| Dátum ukončenia                          | dátum            | Vyberte z kalendára rok, mesiac a deň ukončenia realizácie úlohy. Nezabudnite, že dátum ukončenia tejto<br>úlohy musí byť skorší ako dátum ukončenia projektu FMP. Musíte mať čas na vyúčtovanie malých projektov.                             |  |
| Nepriame náklady                         | logická premenná | V projektoch FMP sa nepriame náklady nevyskytujú.                                                                                                    |  |
| 1.2.5. Oddiel V <i>Rozpočet projektu</i> |                  |                                                                                                    |  |

Úprava Oddielu V je možná iba vtedy, keď už sú vyplnené oddiely II a IV. Je to tak preto, že rozpočet je konštruovaný úlohovo, to znamená, že sa všetky položky rozpočtu vzťahujú na úlohy definované v Oddiele IV Informácie týkajúce sa rozpočtových položiek v projektoch FMP a konštrukcie rozpočtu projektu FMP nájdete v kapitole 6.1.4.1. príručky programu.

Rozpočet projektu môžete vyplniť priamo v systéme alebo s využitím zo systému exportovanej šablóny .xlsx. Vypĺňanie rozpočtu priamo v systéme si od Vás bude vyžadovať kalkuláciu čiastok finančného príspevku pre každú rozpočtovú položku a kalkuláciu hodnôt paušálnych sadzieb na personálne výdavky, na kancelárske a administratívne výdavky a na cestovné výdavky a výdavky na ubytovanie osobitne pre každého partnera.

Vzhľadom na to odporúčame využitie možnosti exportu šablóny rozpočtu do súboru .xlsx a postupovanie v súlade s návodom uvedeným v kapitole 1.2.5.2.

Pri tvorbe rozpočtu zohľadnite nasledujúce pokyny:

- > naplánované výdavky musia súvisieť s plánovanými aktivitami a produktmi projektu,
- naplánované náklady musia byť racionálne, efektívne a dostatočné na zabezpečenie realizácie projektu a dosiahnutie naplánovaných výstupov a ukazovateľov,
- ▶ informácie v rozpočte musia byť prehľadné a vyčerpávajúce,

- rozpočet musí zohľadňovať náklady na informačné a propagačné aktivity a náklady na zabezpečenie súladu projektu s horizontálnymi princípmi
- rozpočet musí byť proporcionálny k navrhovanému rozsahu prác, produktom projektu a prínosu projektu pre stanovené ukazovatele programu.

#### Pozor!

Ak plánujete vyúčtovať úlohu Riadenie projektu FMP pomocou skutočných nákladov, priložte k žiadosti o príspevok prílohu 3..

#### 1.2.5.1. Vyplnenie *Rozpočtu projektu* priamo v systéme

Ak zvolíte na úpravu Oddiel V, zobrazí sa obrazovka prezentujúca všetky úlohy vopred definované v Oddiele IV, a tiež už pod úlohami zadanej rozpočtovej položky v rozbalenej forme.

|                                    |                                |                                                    |               | ZBALIŤ / ROZBALIŤ |
|------------------------------------|--------------------------------|----------------------------------------------------|---------------|-------------------|
| Názov                              | Celkové výdavky                | Oprávnené výdavky                                  | FP            |                   |
| Uloha 1. Uloha 1                   | 1 000,00                       | 1 000,00                                           | 800,00        | + PRIDAŤ POLOŽKU  |
| 1. 1. place                        | 1 000,00                       | 1 000,00                                           | 800,00        | ❸ ↑ ↓    ^        |
| Zjednodušené vykazovanie nákladov* |                                | Kategórie nákladov*<br>Koszty personelu [Interreg] |               |                   |
| Názov nákladov*<br>place           |                                |                                                    |               | 5 / 500           |
| Cešová hodnota*<br>1 000,00        | Oprávnené výdavky*<br>1 000,00 |                                                    | FP*<br>800,00 |                   |
| Limity                             |                                | Pariner<br>Labuz&Skrzypek                          |               |                   |
| 1. 2.                              |                                |                                                    |               | ❸ ↑ ↓ ^           |
| Zjednodušené vykazovanie nákladov* |                                | Kategórie nákladov*                                |               |                   |
| Názov nákladov*                    |                                |                                                    |               | ULOŽIŤ ZRUŠIŤ     |

Riadky položiek rozpočtu je možné zbaľovať a rozbaľovať kliknutím na ich šedé lišty obsahujúce názov a rekapituláciu nákladov. Každá úloha má nasledujúce pole:

| Názov poľa                  | Druh poľa                     | Spôsob vyplnenia                                                                                                    |
|-----------------------------|-------------------------------|----------------------------------------------------------------------------------------------------|
| Názov                       | textové                       | Názov úlohy automaticky prevzatý z Oddielu IV.                                                                                                    |
| Celkové<br>výdavkyvýdavky   | číslo (2 desatinné<br>miesta) | Súčet všetkých polí <i>Celková hodnota</i> v položkách rozpočtu patriacich k danej úlohe. Ide o vypočítanú,<br>needitovateľnú hodnotu, na začiatku úprav sa rovná 0.      |
| Oprávnené<br>výdavkyvýdavky | číslo (2 desatinné<br>miesta) | Súčet všetkých polí <i>Oprávnených výdavkov</i> v položkách rozpočtu patriacich k danej úlohe. Ide o vypočítanú,<br>needitovateľnú hodnotu, na začiatku úprav sa rovná 0. |
| Finančný príspevok          | číslo (2 desatinné<br>miesta) | Súčet všetkých polí <i>Finančný príspevok</i> v položkách rozpočtu patriacich k danej úlohe. Ide o vypočítanú,<br>needitovateľnú hodnotu, na začiatku úprav sa rovná 0.   |

| Pre vytvorenie r<br>zobrazí nová ro | <sup>-</sup> ozpočtovej položky vo zvolenej úl<br>zpočtová položka v rozbalenej for | lohe kliknite na ik<br>me: | CONU 🕂 PRIDAŤ POL         | <sub>.ožкu</sub> v posledno | om stĺpci tejto úlo | hy. Potom sa |
|-------------------------------------|-------------------------------------------------------------------------------------|----------------------------|---------------------------|-----------------------------|---------------------|--------------|
|                                     | Úloha 2. Úloha 2                                                                    | 0,00                       | 0,00                      | 0,00                        | 🕂 PRIDAŤ POLOŽKU    |              |
|                                     | 2. 1.                                                                               |                            |                           |                             | ⊗ ↑ ↓ ^             |              |
|                                     | Zjednodušené vykazovanie nákladov*                                                  |                            | Kategórie nákladov*       |                             |                     |              |
|                                     | Názov nákladov*                                                                     |                            |                           |                             | 0 / 500             |              |
|                                     | Celková hodnota*                                                                    | Oprávnené výdavky*         |                           | FP*                         |                     |              |
|                                     | Limity                                                                              |                            | Partner<br>Labuz&Skrzypek |                             |                     |              |
|                                     |                                                                                     |                            |                           |                             |                     |              |

Opis polí rozpočtovej položky, ktoré je potrebné vyplniť počas tvorby Oddielu V novej žiadosti o finančný príspevok pre skutočne vynaložené výdavky. Polia, ktorých vyplnenie je povinné, sú označené hviezdičkou.

#### Pozor!

Pri účtovaní výdavkov vzniknutých v rámci úlohy riadenia projektu FMP na základe skutočných výdavkov môžete účtovať tieto kategórie nákladov: náklady na externých expertov a externé služby, náklady na vybavenie, kancelárske a administratívne náklady, cestovné náklady a náklady na ubytovanie a personálne náklady Viac informácií o kategóriách nákladov vykazovaných skutočnými výdavkami nájdete v podkapitole 6.1.4.1. príručky programu.

| Názov poľa                                      | Druh poľa                     | Spôsob vyplnenia                                                                                                    |
|-------------------------------------------------|-------------------------------|----------------------------------------------------------------------------------------------------|
| Zoznam položiek<br>rozpočtu                     | zoznam objektov               | Položky rozpočtu sa pridávajú kliknutím na ikonu "+" na názve zoznamu, a odstraňujú sa kliknutím na ikonu<br>"x" na názve konkrétnej položky.               |
| Zjednodušené<br>vykazovanie<br>výdavkovnákladov | logická<br>premenná           | Pokiaľ má byť výdavok vyrovnaný ako skutočne vynaložený, mala by táto možnosť zostať neoznačená. Potom<br>bude nutné vyplniť ďalšie polia v tabuľke nižšie. |
| Kategória nákladov                              | zoznam hodnôt                 | Vyberte príslušnú kategóriu nákladov. Viac informácií nájdete v podkapitole 6.1.4.1. príručky programu.                                                     |
| Názov nákladu                                   | textové                       | Krátko opíšte danú položku nákladov. Jednotlivé názvy nákladov musia byť unikátne v rámci úlohy a<br>partnera.                                              |
| Partner                                         | zoznam hodnôt                 | W rámci projektov FMP sa partneri nevyskytujú. Všetky úlohy realizuje prijímateľ FMP.                                                                       |
| Celková hodnota                                 | číslo (2 desatinné<br>miesta) | Celková hodnota rozpočtovej položky. Ide o hodnotu zadávanú manuálne.                                                                                       |
| Oprávnené<br>výdavkyvýdavky                     | číslo (2 desatinné<br>miesta) | Časť celkovej hodnoty oprávnenej na finančný príspevok                                                                                                    |

|                    |                               | Hodnota oprávnených výdavkov nemôže byť vyššia ako celková hodnota výdavkov pre danú položku<br>rozpočtu. Ide o hodnotu zadávanú manuálne.                                                                                                    |
|--------------------|-------------------------------|----------------------------------------------------------------------------------------------------|
| Finančný príspevok | číslo (2 desatinné<br>miesta) | Zadajte hodnotu finančného príspevku vypočítanú s použitím príslušného percenta (hodnota finančného<br>príspevku v programe Interreg predstavuje max. 80 % oprávnených výdavkov).                                                             |
| Limity             | zoznam hodnôt                 | Vyberte jeden alebo niekoľko limitov výdavkov dostupných na zozname, v závislosti od toho, či sa výdavky<br>znášané v rámci danej rozpočtovej položky budú týkať daného limitu ( <i>napr. pomoc de minimis</i> ). Netýka sa<br>projektov FMP. |

**Opis polí rozpočtovej položky, ktoré je potrebné vyplniť počas tvorby Oddielu V novej žiadosti o finančný príspevok pre** zjednodušené vykazovanie výdavkov – *paušálna sadzba*. V rámci rozpočtu projektu FMP sa tento spôsob vyúčovania výdavkov môže objaviť len v úlohe Riadenie projektu FMP. Polia, ktorých vyplnenie je povinné, sú označené hviezdičkou.

| Názov poľa                           | Druh poľa                     | Spôsob vyplnenia                                                                                                    |
|--------------------------------------|-------------------------------|----------------------------------------------------------------------------------------------------|
| Zoznam položiek<br>rozpočtu          | zoznam objektov               | Položky rozpočtu sa pridávajú kliknutím na ikonu "+" na názve zoznamu, a odstraňujú sa kliknutím na ikonu<br>"x" na názve konkrétnej položky. Nájdite položku Riadenie Fondu malých projektov. |
| Zjednodušené<br>vykazovanie výdavkov | logická<br>premenná           | Označte, že daná rozpočtová položka bude vyrovnaná zjednodušeným vykazovaním výdavkov.                                                                                                    |
| Druh paušálu                         | zoznam hodnôt                 | Toto pole sa objaví na mieste poľa Kategória nákladov. Na výber sú tri hodnoty: jednorazová platba,<br>jednotková sadzba a paušálna sadzba. Vyberte paušálnu sadzbu.                           |
| Názov nákladu                        | zoznam hodnôt                 | Zoznam obsahuje v systéme definované názvy paušálnych sadzieb. V projektoch FMP sa vyskytuje paušálna<br>sadzba Riadenie Fondu malých projektov – 22 % oprávnených nákladov malých projektov.  |
| Paušálna sadzba                      | číslo (2 desatinné<br>miesta) | Pole nie je možné upravovať a je vyplnené hodnotou paušálnej sadzby uvedenej v poli "Názov nákladu".                                                                                           |

| Partner            | zoznam hodnôt                 | Vyberte partnera, ktorého sa rozpočtová položka týka (ktorý znáša výdavky v rámci tejto rozpočtovej<br>položky). V projektoch FMP sa vyskytuje len jeden partner – prijímateľ FMP, definovaný v sekcii II Žiadateľ<br>a partneri.                                                                                                    |
|--------------------|-------------------------------|----------------------------------------------------------------------------------------------------|
| Celková hodnota    | číslo (2 desatinné<br>miesta) | <ul> <li>Celková hodnota rozpočtovej položky. Pri paušálnej sadzbe je celková hodnota iniciovaná ako násobok percenta paušálnej sadzby a celkových hodnôt nepriamych nákladov uvedených v úlohe Realizácia malých projektov.</li> <li>Pozor!</li> <li>Iniciovaná čiastka je rátaná nezávisle na zvolenej jednorazovej platbe. Hodnotu iniciovanú systémom teda musíte korigovať.</li> </ul>                                                                                                    |
| Oprávnené výdavky  | číslo (2 desatinné<br>miesta) | Časť celkovej hodnoty , ktorá predstavuje oprávnené náklady projektu.<br>Hodnota oprávnených výdavkov nemôže byť vyššia ako celková hodnota výdavkov pre danú položku<br>rozpočtu. Pri každej paušálnej sadzbe sú oprávnené výdavky iniciované ako násobok percenta paušálnej<br>sadzby a súčtu všetkých oprávnených výdavkov v úlohe Realizácia malých projektov.<br><b>Pozor!</b><br>▶Iniciovaná čiastka je rátaná nezávisle na zvolenej jednorazovej platbe. Hodnotu iniciovanú systémom teda<br>musíte korigovať. |
| Finančný príspevok | číslo (2 desatinné<br>miesta) | Zadajte hodnotu finančného príspevku vypočítanú s použitím príslušného percenta (hodnota finančného<br>príspevku v programe Interreg predstavuje spravidla 80 % oprávnených výdavkov).                                                                                                    |
| Limity             | zoznam hodnôt                 | V prípade potreby vyberte jeden alebo viacero limitov výdavkov, ktoré sú k dispozícii v zozname, v závislosti<br>od toho, či sa na výdavky vynaložené v rámci danej rozpočtovej položky bude vzťahovať príslušný limit<br>(štátna pomoc a pomoc de minimis, ktoré sa majú vybrať v rámci tejto úlohy).<br>Neuplatňuje sa na projekty FMP.                                                                                                    |

| Príklad úpravy rozpočtovej položky so zjednodušeným vykazovaním výdavkov, ktorá je paušálom typu <i>paušálna s</i> | adzba: |
|----------------------------------------------------------------------------------------------------|--------|
|----------------------------------------------------------------------------------------------------|--------|

| Úloha 4. Indirect costs                                                         | 280,00                            | 280,00                         | 220,00                   | 🕂 PRIDAŤ POLOŽKU |
|---------------------------------------------------------------------------------|-----------------------------------|--------------------------------|--------------------------|------------------|
| 4. 1. Staff costs - 20% of the direct costs other than the direct staff costs   | 280,00                            | 280,00                         | 220,00                   | ⊗ ↑ ↓ ^          |
| Zjednodušené vykazovanie<br>nákladov*                                           | Druh paušálu<br>paušálna sadzba   |                                | paušálna sadzba<br>20,00 |                  |
| Názov nákladov*<br>Staff costs - 20% of the direct costs other than the dir<br> | rect staff costs                  |                                |                          |                  |
| Celková hodnota*<br>280,00                                                      | Oprávnené výdavky*<br>280,00<br>– |                                | FP*<br>220,00            |                  |
| Limity                                                                          |                                   | Partner<br>Uniwersytet Gdański |                          |                  |

#### 1.2.5.2. Vyplnenie *Rozpočtu projektu* v šablóne v súbore .xlsx

Rozpočet, ktorý ste čiastočne alebo úplne vyplnili v systéme, môžete exportovať do súboru vo formáte Excel. Celú operáciu spojenú s vyplňovaním rozpočtu môžete tiež od začiatku vykonať v excelovom súbore a následne ho nahrať do Oddielu V žiadosti o finančný príspevok.

Za týmto účelom prejdite k Oddielu V a ešte pred začatím úprav spustite operáciu *Stiahnuť rozpočet* alebo *Načítať rozpočet* pomocou kliknutia na príslušné tlačidlá:

| UPRAVIŤ ODDIEL                             | SPÄŤ GENEROVAN      | IIE ŽIADOSTI DO SÚBORU I | PDF SKONTROLUJTE    | E SPRÁVNOSŤ ŽIADOSTI |
|--------------------------------------------|---------------------|--------------------------|---------------------|----------------------|
|                                            |                     |                          |                     | ODOSLANIE ŽIADOSTI   |
|                                            |                     |                          |                     |                      |
| INFORMÁCIE O PROJEKTE ŽIADATEĽ A PARTI     | NERI UKAZOVATELE PR |                          | POČET PROJEKTU; ZHR | NUTIE ROZPOČTU ZE 🗲  |
|                                            |                     |                          |                     |                      |
| Vyhľadávanie podľa názvu žiadateľa alebo p | partnera            |                          |                     |                      |
|                                            |                     |                          |                     |                      |
| Hľadať                                     |                     |                          |                     |                      |
|                                            |                     | ZBALIŤ / ROZBALIŤ        | NAČÍTAŤ ROZPOČET    | STIAHNUŤ ROZPOČET    |
| Názov                                      | Celkové výdavky     | Oprávnené výdavky        | FP                  |                      |
| Úloha 1. Preparation                       | 1 000,00            | 1 000,00                 | 800,00              |                      |
| 1. 1. qqq                                  | 1 000,00            | 1 000,00                 | 800,00              | ^                    |

Voľba funkcie *Stiahnuť rozpočet* vedie k vytvoreniu súboru Excel s dátami zodpovedajúcimi vášmu projektu. Súbor bude obsahovať názvy úloh zhodne s údajmi nachádzajúcimi sa v žiadosti o finančný príspevok. Tento súbor bude tiež obsahovať názvy kategórií nákladov a zjednodušeného vykazovania, ktoré sú prípustné na použitie v danej výzve.

#### Pozor!

1. Pri vyplňovaní rozpočtu v súbore .xlsx dodržujte pokyny ohľadom spôsobu vyplňovania jednotlivých polí opísaných v kapitole 1.2.5.1.

#### Návod na vyplnenie rozpočtu v súbore .xlsx:

- 1) Po voľbe funkcie Stiahnuť rozpočet a exportovanie súboru ho uložte na disk svojho počítača. Otvorte súbor. Obsahuje nasledujúce záložky a stĺpce:
  - a) záložka Rozpočet
    - stĺpec Poradové číslo
    - stĺpec Úloha
    - stĺpec Zjednodušené vykazovanie nákladov?
    - stĺpec Kategória nákladov
    - stĺpec Názov nákladov
    - stĺpec Druh paušálu
    - stĺpec Názov paušálneho nákladu
    - stĺpec Výška sadzby
    - stĺpec Počet sadzieb (v prípade projektov FMP jedna paušálna sadzba na náklady na riadenie)
    - stĺpec Celkom pre jednotkovú sadzbu (netýka sa FMP)
    - stĺpec Celková hodnota
    - stĺpec Oprávnené výdavky
    - stĺpec Finančný príspevok
    - stĺpec Partner (v prípade projektov FMP názov prijímateľa FMP)
  - b) záložka Limity (netýka sa FMP)
    - stĺpec Položka
    - stĺpec Limit
  - c) záložka Ukazovatele
    - stĺpec Položka
    - stĺpec Názov ukazovateľa
    - stĺpec Hodnota

- 2) Stiahnite si doplnok programu Microsoft Excel (súbor s príponou .xlam) zo stránok plsk.eu a uložte ho na disk svojho počítača. Súbor obsahuje makrá vypočítavajúce finančný príspevok a výšku paušálnych sadzieb. Aby súbor pracoval, musí mať spustenú podporu makier – viac informácií nájdete tu: <u>https://support.microsoft.com/sk-sk/office/povolenie-alebo-zak%C3%A1zanie-</u> <u>makier-v-s%C3%BAboroch-slu%C5%BEby-microsoft-365-12b036fd-d140-4e74-b45e-16fed1a7e5c6</u>
- 3) V súvislosti s opravami chrániacimi balík Office, zavedenými firmou Microsoft sa v závislosti od konfigurácie vášho počítača môžu vyskytnúť problémy so spustením doplnku. Pre uistenie sa, že doplnok bude pracovať, kliknite pravým tlačidlom myši na stiahnutý súbor a vyberte položku Vlastnosti a následne označte možnosť "Odblokovať" v sekcii Zabezpečenie<sup>1</sup>:

| Otvoriť                                           |   | 💶 Budget calcula     | tions for STHB – vlastnosti                             |                   |
|---------------------------------------------------|---|----------------------|---------------------------------------------------------|-------------------|
| Zdieľať                                           |   | Všeobecné Zabe       | zpečenie Podrobnosti Predch                             | nádzajúce verzie  |
| Zobrazit online<br>História verzií                |   | ×                    | Budget calculations for STHB                            |                   |
| Vždy ponechať v tomto zariadení<br>Uvoľniť miesto |   | Typ súboru:          | Doplnok Microsoft Excelu (.xlan                         | n)                |
| AxCrypt                                           | > | programe:            | x Excel                                                 | Zmeniť            |
| Scan with Apex One                                |   | Umiestnenie:         | C:\Users\Michal_Stepniewski\O                           | )neDrive - Minist |
| Otvoriť v programe                                |   | Veľkosť:             | 19,0 kB (19 544 bajtov)                                 |                   |
| Poskytnúť prístup do                              | > | Veľkosť na<br>disku: | 20,0 kB (20 480 bajtov)                                 |                   |
| Obnoviť predchádzajúce verzie                     |   | Vytvorený:           | pondelok 10. októbra 2022, 12:                          | 51:00             |
| Odoslať kam                                       | > | Upravený:            | pondelok 28. novembra 2022, 1                           | 11:46:52<br>6:52  |
| Vystrihnúť                                        |   | Otvoreny.            | Diles zo. novembra zozz, 11.4                           | 0.52              |
| Kopírovať                                         |   | Atribúty:            | ] Iba na čítanie 🗌 Skrytý                               | Spresniť          |
| Vytvoriť odkaz                                    |   | Zabezpečenie: Te     | ento súbor pochádza z iného<br>očítača. Na zabezpečenie | Odblokova         |
| Odstrániť                                         |   | oo                   | chrany tohto počítača ho môžete<br>ablokovať.           |                   |
| Premenovať                                        |   |                      |                                                         |                   |
| Vlastnosti                                        |   |                      | OK Zrušiť                                               | Použit            |

<sup>&</sup>lt;sup>1</sup> V závislosti od konfigurácie Vášho počítača a verzie balíka Office nemusí byť časť Zabezpečenie k dispozícii alebo nemusí byť potrebné súbor odomknúť.
4) Otvorte súbor doplnku. V prípade, že sa zobrazia správy o problémoch so zabezpečením, kliknite na možnosť "Povoliť makrá":

| Bezpečnostné                                                                                                    | oznámenie Microsoft Excel                                                                                    | ?                                | ×                       |  |  |  |  |
|----------------------------------------------------------------------------------------------------|----------------------------------------------------------------------------------------------------|----------------------------------|-------------------------|--|--|--|--|
| Microsoft Office zistil možný problém so zabezpečením.                                                                                             |                                                                                                    |                                  |                         |  |  |  |  |
| Upozornenie: N<br>dôveryhodného<br>prípade, že pos                                                                                                 | lie je možné určiť, či tento obsah<br>o zdroja. Tento obsah by ste mali<br>kytuje dôležité funkcie a dôveruj | pochádz<br>povoliť l<br>ete jeho | za z<br>en v<br>zdroju. |  |  |  |  |
| Cesta k súboru:                                                                                                    | C:\Users\Michal_Stepniewski\OneDrive -                                                                       |                                  |                         |  |  |  |  |
| Makrá boli vypnuté. Makrá môžu obsahovať vírusy alebo iné hrozby<br>zabezpečenia. Tento obsah nepovoľujte, ak nedôverujete zdroju tohto<br>súboru. |                                                                                                    |                                  |                         |  |  |  |  |
| Ďalšie informácie                                                                                                    | 2                                                                                                    |                                  |                         |  |  |  |  |
|                                                                                                    | <u>P</u> ovoliť makrá                                                                                        | Z <u>a</u> kázat                 | í makrá                 |  |  |  |  |

#### Pozor!

- Súbor nezatvárajte!
- 5) Otvorte súbor so šablónou rozpočtu a následne pridajte mnoho nových riadkov v záložke Rozpočet označením celého existujúceho riadku a výberom možnosť "Vložiť" z kontextového menu:

#### WOD2021 Žiadosti o finančný príspevok – žiadateľ Interreg

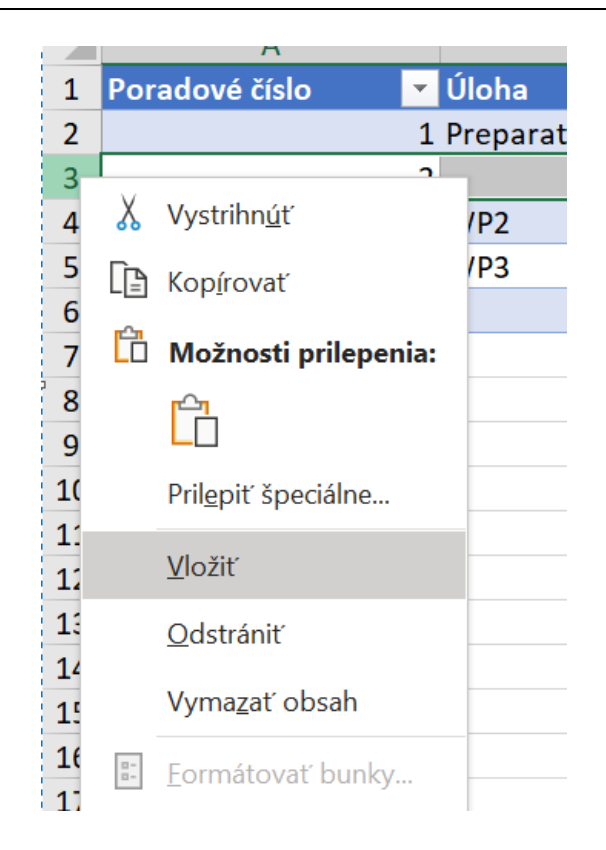

- 6) Stlačte naraz kombináciu klávesov CTRL, SHIFT a "m" (CTRL+SHIFT+"m").
- 7) Začnite s vyplňovaním rozpočtu. Pri vyplňovaní tabuľky dodržujte pokyny vyplňovania jednotlivých stĺpcov obsiahnuté v kapitole 1.2.5.1
- 8) Najskôr zadajte všetky rozpočtové prostriedky vykazované ako skutočné náklady tie, pri ktorých bude v stĺpci C "Zjednodušené vykazovanie výdavkov?" zvolená možnosť "NIE". Pre každú z týchto položiek zadajte hodnotu výdavkov celkom a oprávnených výdavkov (K a L), a následne v stĺpci N uveďte prijímateľa FMP, ktorý znáša výdavky v rámci tejto rozpočtovej položky. Finančný príspevok v stĺpci M sa vypočíta automaticky.

9) Po zadaní všetkých výdavkov vykazovaných ako priame náklady zadajte v ďalších položkách výdavky vykazované paušálne, v súlade s pravidlami programu. Postupne vyberte úlohu a následne druh paušálu (stĺpec F) a názov paušálu (stĺpec G) a názov partnera (stĺpec N). Automaticky sa vypočíta hodnota "Celkových výdavkov" (stĺpec K) a "Oprávnených výdavkov" (stĺpec L) a "Finančného príspevku" (stĺpec M).

#### Pozor!

- Pri zadávaní informácií o paušálnej sadzbe venujte zvláštnu pozornosť percentuálnej hodnote uvedenej v názve sadzby percento sa musí zhodovať s pravidlami prijatými v programe (hodnota sadzby pre projekty FMP je definovaná v podkapitole 6.1.4.1. príručky programu).
- 10) Pre možnosť návratu do súboru s rozpočtom a zavádzania zmien doň je vždy najskôr nutné vykonať kroky 4-6 (spustiť makro v súbore s príponou xlam, otvoriť excelovský súbor s rozpočtom a stlačiť CTRL+SHIFT+m).

#### Pozor!

- Pri vyplňovaní rozpočtu v súbore .xlsx nie je možné meniť štruktúru súboru ani názvy stĺpcov.
- Pri upravovaní rozpočtu pôvodne tvoreného v systéme a následne exportovaného do excelovského súboru musíte po pridaní nových položiek skutočných nákladov znovu zvoliť názov každej paušálnej sadzby (stĺpec G) pre aktualizovanie výpočtu čiastok výdavkov a finančného príspevku.
- Hodnota finančného príspevku sa vypočítava pre každú položku rozpočtu s využitím maximálnej úrovne 80 %.

11)Po prechode na záložky Limity a Ukazovatele môžete stanoviť, pre ktoré rozpočtové položky má byť pridaný limit a pre ktoré jednorazové platby má byť pridaný ukazovateľ. Vyžaduje sa pridanie ukazovateľa pre každú paušálnu sumu pridanú v rozpočte.

Po ukončení vyplňovania súboru Excel, keď je súbor kompletný, v oddiele V využite tlačidlo *Načítať rozpočet*. Voľba funkcie *Načítať rozpočet* otvára okno, v ktorom je možné vybrať príslušný excelovský súbor s vaším rozpočtom. Po výbere súboru sú v ňom obsiahnuté hodnoty prenesené do príslušných rozpočtových položiek v jednotlivých úlohách.

Ak to bude potrebné, môžete vykonať úpravy svojho rozpočtu, aktualizovaný súbor .xlsx s vaším rozpočtom môžete znova načítať do systému pomocou tlačidla *Načítať rozpočet.* Potom sa údaje v systéme aktualizujú.

## 1.2.6. Oddiel VI *Zhrnutie rozpočtu*

Keď vyberiete Oddiel VI, zobrazí sa nasledujúca obrazovka:

| < IÁCIE O PROJEKTE | ŽIADATEĽ A PARTNERI | UKAZOVATELE PROJEKTU | ÚLOHY | ROZPOČET PROJEKTU; | ZHRNUTIE ROZPOČTU | ZDRO > |
|--------------------|---------------------|----------------------|-------|--------------------|-------------------|--------|
|--------------------|---------------------|----------------------|-------|--------------------|-------------------|--------|

#### Vyhľadávanie podľa názvu žiadateľa alebo partnera

| Zhrnutie rozpočtu         |                 |                   |          |
|---------------------------|-----------------|-------------------|----------|
|                           | Celkové výdavky | Oprávnené výdavky | FP       |
| Spolu v projekte          | 1 400,00        | 1 400,00          | 1 120,00 |
| Celkové skutočné náklady  | 1 400,00        | 1 400,00          | 1 120,00 |
| Celková paušálna suma     | 0,00            | 0,00              | 0,00     |
| Priame náklady - Spolu    | 1 400,00        | 1 400,00          | 1 120,00 |
| Priame náklady - Podiel   | 100,00 %        | 100,00 %          | 100,00 % |
| Nepriame náklady - Spolu  | 0,00            | 0,00              | 0,00     |
| Nepriame náklady - Podiel | 0,00 %          | 0,00 %            | 0,00 %   |
|                           |                 |                   |          |
| Kategórie nákladov        |                 |                   |          |

V tomto oddiele sa zobrazujú výhradne informácie, ktoré sú zhrnutím rozpočtu zostaveného v oddiele V, z tohto dôvodu ho nemožno upravovať.

Tento oddiel sa skladá z nasledujúcich panelov:

- *Zhrnutie rozpočtu* údaje vzťahujúce sa ku všetkým položkám rozpočtu
- Kategórie nákladov údaje vzťahujúce sa len k položkám rozpočtu, ktoré patria do danej kategórie nákladov
- *Limity* údaje vzťahujúce sa len k tým položkám rozpočtu, ktoré podliehajú danému limitu

Každý z uvedených panelov obsahuje nasledujúce položky:

- Spolu v projekte súčet hodnôt všetkých rozpočtov úloh v projekte
- Celkové skutočné náklady súčet hodnôt všetkých položiek rozpočtu, ktoré nie sú označené ako zjednodušené vykazovanie
- Celková paušálna suma súčet hodnôt všetkých položiek rozpočtu, ktoré sú označené ako zjednodušené vykazovanie
- Priame náklady Spolu súčet hodnôt úlohy Realizácia malých projektov a Riadenie projektu FMP.
- *Priame náklady* Podiel podiel % súčtu hodnôt všetkých úloh rozpočtu neoznačených ako nepriame náklady v rámci projektu v hodnote Spolu v projekte
- Nepriame náklady Spolu hodnota úlohy "Nepriame náklady" v FMP sa neuplatňuje
- Nepriame náklady Podiel podiel % hodnoty úlohy "Nepriame náklady" v hodnote Spolu v projekte v FMP sa neuplatňuje

Názvy kategórií nákladov a limitov sa objavujú v podobe šedej lišty nad každou reportovanou kategóriou nákladov a/alebo limitom.

Každá z položiek panelu obsahuje nasledujúce pole:

| Názov poľa        | Druh poľa                     | Spôsob vyplnenia                                               |
|-------------------|-------------------------------|----------------------------------------------------------------|
| Celkové výdavky   | číslo (2 desatinné<br>miesta) | Celková hodnota danej položky.                                 |
| Oprávnené výdavky | číslo (2 desatinné<br>miesta) | Hodnota danej položky vzťahujúca sa len k oprávneným výdavkom. |

#### WOD2021 Žiadosti o finančný príspevok – žiadateľ Interreg

| Finančný príspevok číslo (2 desatinné miesta) | Hodnota danej položky vzťahujúca sa len k finančnému príspevku. |
|-----------------------------------------------|-----------------------------------------------------------------|
|-----------------------------------------------|-----------------------------------------------------------------|

Pole *Vyhľadávanie podľa názvu žiadateľa alebo partnera* slúži na zobrazenie zhrnutia rozpočtu konkrétneho partnera. V projektoch FMP bude len jeden partner - prijímateľ FMP .

### 1.2.7. Oddiel VII *Zdroje financovania*

Úprava Oddielu VII je možná iba vtedy, keď už sú vyplnené oddiely II, IV a V.

Oddiel VII je miestom, kde predstavujete zdroje, z ktorých sa plánuje financovanie celého projektu.

Keď na úpravu zvolíte Oddiel VII, zobrazí sa nasledujúca obrazovka:

| L A PARTNERI UM      | KAZOVATELE PROJEKTU | ÚLOHY | ROZPOČET PROJEKTU; | ZHRNUTIE ROZPOČTU | ZDROJE FINANCOVANIA | ANALÝZA RIZÍK  | DOPLNKOVÉ INF | ORMÁCIE |
|----------------------|---------------------|-------|--------------------|-------------------|---------------------|----------------|---------------|---------|
| droje financov       | ania                |       |                    |                   |                     |                |               |         |
|                      |                     |       | Ce                 | lkové výdavky     |                     | Oprávnené výda | vky           |         |
| FP                   |                     |       |                    |                   | 0,00                |                |               | 0,0     |
| Celkový vlastný vkla | d                   |       |                    |                   | 0,00                |                |               | 0,0     |
| Štátny rozpočet      |                     |       |                    |                   | 0,00                |                |               | 0,0     |
| Rozpočet jednotiek   | územnej samosprávy  |       |                    |                   | 0,00                |                |               | 0,0     |
| lné verejné          |                     |       |                    |                   | 0,00                |                |               | 0,0     |
| Súkromné             |                     |       |                    |                   | 0,00                |                |               | 0,0     |
| Suma                 |                     |       |                    |                   | 0,00                |                |               | 0,0     |
|                      |                     |       |                    |                   |                     |                | ULOŽIŤ        | ZRU     |

| Názov poľa                                 | Druh poľa                     | Spôsob vyplnenia                                                                                                    |  |  |
|--------------------------------------------|-------------------------------|----------------------------------------------------------------------------------------------------|--|--|
| Finančný<br>príspevok/Celkové<br>výdavky   | číslo (2 desatinné<br>miesta) | <ul> <li>Uveďte hodnotu finančného príspevku pre celý projekt.</li> <li>Pozor!</li> <li>► Hodnota by sa mala rovnať celkovej sume finančného príspevku v projekte viditeľnej v oddiele <i>V</i>/<i>Zhrnutie rozpočtu</i></li> </ul>                                             |  |  |
| Finančný<br>príspevok/Oprávnené<br>výdavky | číslo (2 desatinné<br>miesta) | <ul> <li>Uveďte hodnotu finančného príspevku pre celý projekt.</li> <li>Pozor!</li> <li>Hodnota by sa mala rovnať celkovej sume finančného príspevku v projekte viditeľnej v oddiele <i>V</i>/<i>Zhrnutie rozpočtu</i></li> </ul>                                               |  |  |
| Celkový vlastný<br>vklad/Celkové výdavky   | číslo (2 desatinné<br>miesta) | Needitovateľné pole, ktoré je súčtom všetkých celkových výdavkov z vlastného vkladu.                                                                                                    |  |  |
| Celkový vlastný<br>vklad/Oprávnené výdavky | číslo (2 desatinné<br>miesta) | Needitovateľné pole, ktoré je súčtom všetkých celkových výdavkov z vlastného vkladu.                                                                                                    |  |  |
| Štátny rozpočet/Celkové<br>výdavky         | číslo (2 desatinné<br>miesta) | Uveďte hodnotu prostriedkov pochádzajúcich zo <b>štátneho rozpočtu</b> , ktoré budú určené na<br>financovanie všetkých výdavkov v projekte.                                                                                                    |  |  |
| Štátny<br>rozpočet/Oprávnené<br>výdavky    | číslo (2 desatinné<br>miesta) | <ul> <li>Uveďte hodnotu prostriedkov pochádzajúcich zo štátneho rozpočtu, ktoré budú určené na financovanie oprávnených výdavkov v projekte.</li> <li><u>Pozor!</u></li> <li>Zadaná suma nemôže byť väčšia ako vklad štátneho rozpočtu <i>do Celkových výdavkov.</i></li> </ul> |  |  |

Opis polí, ktoré je potrebné vyplniť počas tvorenia Oddielu VII novej žiadosti o finančný príspevok

| Rozpočet jednotiek<br>miestnej<br>samosprávy/Celkové<br>výdavky   | číslo (2 desatinné<br>miesta) | Uveďte hodnotu prostriedkov pochádzajúcich z rozpočtu jednotiek miestnej samosprávy, ktoré budú<br>určené na financovanie všetkých výdavkov v projekte.                                                                                                    |
|-------------------------------------------------------------------|-------------------------------|----------------------------------------------------------------------------------------------------|
| Rozpočet jednotiek<br>miestnej<br>samosprávy/Oprávnené<br>výdavky | číslo (2 desatinné<br>miesta) | <ul> <li>Uveďte hodnotu prostriedkov pochádzajúcich z rozpočtu jednotiek miestnej samosprávy, ktoré budú určené na financovanie oprávnených výdavkov v projekte.</li> <li><u>Pozor!</u></li> <li>Zadaná suma nemôže byť väčšia ako vklad rozpočtu <i>do Celkových výdavkov.</i></li> </ul> |
| lné verejné/Celkové<br>výdavky                                    | číslo (2 desatinné<br>miesta) | Uveďte hodnotu prostriedkov pochádzajúcich z iných verejných zdrojov, ktoré budú určené na<br>financovanie všetkých výdavkov v projekte.                                                                                                    |
| lné verejné/Oprávnené<br>výdavky                                  | číslo (2 desatinné<br>miesta) | <ul> <li>Uveďte hodnotu prostriedkov pochádzajúcich z iných verejných zdrojov, ktoré budú určené na financovanie oprávnených výdavkov v projekte.</li> <li>Pozor!</li> <li>Zadaná suma nemôže byť väčšia ako vklad iných verejných zdrojov do <i>Celkových výdavkov.</i></li> </ul>        |
| Súkromné/Celkové<br>výdavky                                       | číslo (2 desatinné<br>miesta) | Uveďte hodnotu súkromných prostriedkov, ktoré budú určené na financovanie všetkých výdavkov v<br>projekte.                                                                                                    |
| Súkromné/Oprávnené<br>výdavky                                     | číslo (2 desatinné<br>miesta) | Uveďte hodnotu súkromných prostriedkov, ktoré budú určené na financovanie oprávnených výdavkov<br>v projekte.<br><u>Pozor!</u><br>▶ Zadaná suma nemôže byť väčšia ako vklad súkromných prostriedkov do <i>Celkových výdavkov.</i>                                                          |
| Suma/Celkové výdavky                                              | číslo (2 desatinné<br>miesta) | Needitovateľné pole, ktoré je súčtom všetkých celkových výdavkov.                                                                                                    |

|                        |                               | <ul> <li>Pozor!</li> <li>▶ Suma Celkových výdavkov nemusí súhlasiť so súčtom všetkých Celkových výdavkov viditeľných v oddiele <i>VI Zhrnutie rozpočtu.</i></li> </ul>                                                                              |
|------------------------|-------------------------------|----------------------------------------------------------------------------------------------------|
| Suma/Oprávnené výdavky | číslo (2 desatinné<br>miesta) | <ul> <li>Needitovateľné pole, ktoré je súčtom oprávnených výdavkov.</li> <li><u>Pozor!</u></li> <li>Suma Oprávnených výdavkov nemusí súhlasiť so súčtom všetkých Oprávnených výdavkov viditeľných v oddiele <i>VI Zhrnutie rozpočtu.</i></li> </ul> |

V prípade absencie zhody sa objaví správa o chybe pri ukladaní dát zadaných a/alebo aktualizovaných v oddiele VII.

## 1.2.8. Oddiel VIII *Analýza rizika*

Keď na úpravu zvolíte Oddiel VIII, zobrazí sa nasledujúca obrazovka:

| EL A PARTNERI | UKAZOVATELE PROJEKTU      | ÚLOHY | ROZPOČET PROJEKTU; | ZHRNUTIE ROZPOČTU | ZDROJE FINANCOVANIA | ANALÝZA RIZÍK 🎤 | DOPLNKOVÉ INFORMÁCIE | >   |
|---------------|---------------------------|-------|--------------------|-------------------|---------------------|-----------------|----------------------|-----|
| Potenciál pr  | e realizáciu projektu     |       |                    |                   |                     |                 |                      |     |
| Skúsenosti*   |                           |       |                    |                   |                     |                 | 0/4                  | 000 |
| Opis spôsobu  | u riadenia projektu*      |       |                    |                   |                     |                 |                      |     |
| Opis vecného  | o vkladu*                 |       |                    |                   |                     |                 | 0/4                  | 00  |
|               | h Frank States and States |       |                    |                   |                     |                 | 0 / 4                | 000 |
|               | n Tinanchých zdrojov*     |       |                    |                   |                     |                 | 0 / 4                | 000 |
| Analýza rizíl | < v projekte              |       |                    |                   |                     |                 |                      |     |
| Neuplat       | ňuje sa*                  |       |                    |                   |                     |                 |                      |     |
| Zoznam rizí   | k 🕀                       |       |                    |                   |                     |                 |                      |     |
| Ūdaje auditı  | 1                         |       |                    |                   |                     |                 |                      | ~   |

| Názov poľa                        | Druh poľa | Spôsob vyplnenia                                                                                                    |
|-----------------------------------|-----------|----------------------------------------------------------------------------------------------------|
| Skúsenosti                        | textové   | <ul> <li>Opíšte doterajšie skúsenosti prijímateľa FMP s realizáciou projektov, vrátane tých financovaných z európskych prostriedkov alebo iných, priamo nespojených so žiadaným projektom a kompetencie, ktoré sú pre projekt relevantné.</li> <li>Opíšte kapacitu a administratívne, organizačné a finančné zdroje prijímateľa FMP a potvrďte jeho pripravenosť na realizáciu projektu FMP. Uveďte, či príjemca FMP disponuje potrebnými ľudskými zdrojmi na poskytovanie administratívnej podpory žiadateľom a prijímateľom malých projektov z oboch krajín (tím zamestnancov/spolupracovníkov s kompetenciami potrebnými na realizáciu projektu). Uveďte, či má prijímateľ</li> <li>FMP kapacitu na poskytovanie finančnej podpory projektu (napr. zamestnávanie účtovníkov). Aké materiálne zdroje budú vyčlenené na projekt?</li> </ul> |
| Opis spôsobu<br>riadenia projektu | textové   | Opíšte, ako plánujete spravovať projekt, teda:<br>- Aký personál plánujete priamo zapojiť do realizácie projektu – napr. koordinátora projektu, finančného<br>koordinátora, asistenta riadenia projektu. Uveďte, koľko osôb plánujete zapojiť do realizácie projektu. Uveďte,<br>či náklady na riadenie projektu budete vyúčtovávať podľa 22% paušálnej sadzby, alebo skutočnými výdavkami.<br>Informácie o spôsobe vykazovania výdavkov spojených s riadením projektu nájdete v podkapitole 3.4.4.6<br>a 6.1.4.1. príručky programu.                                                                                                    |
| Opis vecného<br>vkladu            | textové   | Pokiaľ plánujete vlastný vklad do projektu v podobe nepeňažného vkladu, opíšte akou formou bude využitý v<br>prospech projektu. Ak to bude napr. formou nehnuteľnosti, zariadení, materiálov (surovín), nehmotných a<br>právnych hodnôt, expertíz pochádzajúcich zo zložiek majetku žiadateľa.                                                                                                    |
|                                   |           | Informácie o nepeňažnom vklade nájdete v podkapitole 3.4.4.7. príručky programu.<br>Netýka sa projektov FMP.                                                                                                    |
|                                   |           | ······································                                                                                                    |

## Opis polí, ktoré je potrebné vyplniť počas tvorenia Oddielu VIII novej žiadosti o finančný príspevok

| Opis vlastných<br>finančných zdrojov | textové          | <ul> <li>Opis zdroja financovania vlastného vkladu. Uveďte, ako zabezpečíte financovanie vlastného vkladu. Či to sú prostriedky zo štátneho rozpočtu, rozpočtu jednotiek miestnej samosprávy, iných verejných zdrojov, alebo súkromné prostriedky.</li> <li>Uveďte, či máte finančnú a organizačnú kapacitu na realizáciu záväzkov v projekte.</li> </ul> |
|--------------------------------------|------------------|----------------------------------------------------------------------------------------------------|
| Analýza rizík v<br>projekte          | logická premenná | Každý projekt podlieha analýze rizík, v súvislosti s čím sa povinne vypĺňa tabuľka so zoznamom rizík.                                                                                                    |

#### Pozor!

Neoznačujte ukazovateľ "neuplatňuje sa" v poli Analýza rizika, pretože by to spôsobilo, že sa tabuľka so zoznamom rizík nezobrazí. Po kliknutí na ikonu "+" na lište Zoznam rizík sa zobrazia okienka s poľami na výber. Vyplňte jednotlivé polia podľa pokynov:

| Zoznam rizík 🔸           |       |
|--------------------------|-------|
| fladať                   |       |
| 1. Riziko 🙁 🛧 🗸          |       |
| Opis zistených rizík*    | 0.400 |
| Pravdepodobnosť výskytu* | 070   |
| Dôsledok výskytu*        |       |
| Vechanizmy prevencie*    |       |
|                          | 0/8   |

Opis polí, ktoré je potrebné vyplniť počas tvorenia Oddielu VIII novej žiadosti o finančný príspevok a týkajú sa analýzy rizika.

| Názov poľa                 | Druh poľa       | Spôsob vyplnenia                                                                                                    |  |
|----------------------------|-----------------|----------------------------------------------------------------------------------------------------|--|
| Zoznam rizík               | zoznam objektov | Každý projekt podlieha analýze rizika. Riziká sa pridávajú kliknutím na ikonu "+" na názve zoznamu, a<br>odstraňujú sa kliknutím na ikonu "x" na názve konkrétneho rizika. |  |
| Opis zisteného rizika      | textové         | rátko opíšte zistené riziko spojené s realizáciou projektu.                                                                                                    |  |
| Pravdepodobnosť<br>výskytu | zoznam hodnôt   | Vyberte zo zoznamu hodnotu definujúcu stupeň rizika.                                                                                                    |  |

| Dôsledok výskytu        | zoznam hodnôt | Označte na zozname hodnotu definujúcu dôsledok, ktorý so sebou nesie opisované riziko.        |
|-------------------------|---------------|-----------------------------------------------------------------------------------------------|
| Mechanizmy<br>prevencie | textové       | Krátko opíšte kontrolné mechanizmy, ktoré hodláte uplatňovať pre zníženie opisovaného rizika. |

### 1.2.9. Oddiel IX *Doplnkové informácie*

Pokiaľ k úpravám vyberiete Oddiel IX, zobrazí sa obrazovka s doplňujúcimi poľami, tzv. komponentmi. Názov každého komponentu závisí od jeho témy. Do komponentu umiestnite príslušné informácie týkajúce sa projektu. Pri tvorbe opisu v danom komponente nezabúdajte prehľadne oddeliť informácie. Môžete na to použiť číslovanie, zarážky, odseky, veľké písmená. Rozlišujeme textové polia, numerické polia, polia obsahujúce dáta, výber (hodnoty zo zoznamu).

#### Tento oddiel môže mať napr. nasledujúcu podobu:

| < EL A PARTNERI | UKAZOVATELE PROJEKTU | ÚLOHY | ROZPOČET PROJEKTU; | ZHRNUTIE ROZPOČTU | ZDROJE FINANCOVANIA | ANALÝZA RIZÍK | DOPLNKOVÉ INFORMÁCIE 🧪 | > |
|-----------------|----------------------|-------|--------------------|-------------------|---------------------|---------------|------------------------|---|
| Doplnkové in    | formácie             |       |                    |                   |                     |               |                        |   |
| Test comp       | ponent               |       |                    |                   |                     |               |                        | _ |
| Partnership d   | escription*          |       |                    |                   |                     |               |                        | _ |
| Test multi sele | ection field*        |       |                    |                   |                     |               |                        | _ |
|                 |                      |       |                    |                   |                     |               |                        |   |

Vedľa každého poľa sa nachádzajú ikony s kontextovou informáciou ohľadom ich formátu a významu.

Zoznam povinných zložiek s pokynmi na vyplnenie nájdete v nasledujúcej tabuľke:

| Názov poľa               | Druh poľa | Spôsob vyplnenia                                                                                                    |
|--------------------------|-----------|----------------------------------------------------------------------------------------------------|
| 1. Komplementarita       | textové   | Prijímateľa FMP by mal komplementaritu zdôvodniť tým, že preukáže, že projekt využíva výsledky<br>iného projektu alebo že aktivity projektu budú komplementárne k inému projektu alebo budú<br>poslednou fázou širšieho projektu alebo jeho pokračovaním bez ohľadu na zdroj ich financovania a<br>budú realizované v pohraničnej oblasti.                                                                                                    |
| 2. Horizontálne princípy | textové   | Prijímateľ FMP musí realizovať projekt v súlade so štyrmi horizontálnymi princípmi, t. j.:                                                                                                    |
|                          |           | <ul> <li>dodržiavanie základných práv a súlad s Chartou základných práv Európskej únie,</li> <li>rovnosť medzi mužmi a ženami a zohľadnenie rodového hľadiska a aspektu,</li> <li>predchádzanie akejkoľvek diskriminácii na základe pohlavia, rasy alebo etnického pôvodu,<br/>náboženstva alebo viery, zdravotného postihnutia, veku alebo sexuálnej orientácie,</li> <li>podporovať udržateľný rozvoj so zreteľom na Parížsku dohodu a zásadu "výrazne nenarušiť".</li> </ul> |
|                          |           | Opíšte, ako váš projekt spĺňa každý zo štyroch horizontálnych princípov.                                                                                                    |
|                          |           | Princíp dodržiavania základných práv a dodržiavania Charty základných práv Európskej únie                                                                                                    |
|                          |           | Opíšte, ako projekt zabezpečuje dodržiavanie práv stanovených v Charte základných práv EÚ.                                                                                                    |
|                          |           | Princíp rovnosti príležitostí a nediskriminácie (vrátane princípu prístupnosti pre osoby so zdravotným<br>postihnutím)                                                                                                    |
|                          |           | Opíšte, ako bude v projekte dodržaný princíp rovnosti príležitostí a nediskriminácie (vrátane princípu<br>prístupnosti pre osoby so zdravotným postihnutím), vrátane:                                                                                                    |
|                          |           | <ul> <li>ako bude projekt v súlade s princípom nediskriminácie určitých skupín ľudí na základe veku, zdravotného postihnutia, rasy alebo etnického pôvodu, náboženstva alebo viery, sexuálnej orientácie,</li> <li>ako bol zohľadnený princíp rovnosti príležitostí a nediskriminácie, vrátane prístupnosti všetkých aktivít v projekte, vrátane horizontálnych aktivít, napr. propagácia projektu (ako budete</li> </ul>                                                       |

| <ul> <li>informovať o projekte, aby ste oslovili čo najširšiu skupinu záujemcov), riadenie projektu (ako zabezpečíte rovnostné riadenie projektu). Opíšte tiež, ako bude zabezpečený prístup k projektu a jeho výsledkom pre všetkých potenciálnych účastníkov/užívateľov (ktoré skupiny môžu mať sťažený prístup k projektu alebo jeho produktom a aké opatrenia prijmete na riešenie tohto problému),</li> <li>ako bola naplánovaná v rámci projektu prístupnosť produktov projektu v súlade s princípom univerzálneho navrhovania (napr. svetelná signalizácia s akustickou signalizáciou, – používanie textového prepisu, označenie objektu tabuľami s textom v Braillovom písme atď.).</li> </ul> |
|----------------------------------------------------------------------------------------------------|
| Princíp rovnosti príležitostí pre ženy a mužov                                                                                                    |
| Opíšte, ako bude v projekte dodržaný <b>Princíp rovnosti príležitostí pre ženy a mužov</b> , okrem iného:                                                                                                    |
| <ul> <li>•či a ako sú v projekte naplánované aktivity v oblasti rodovej rovnosti a zohľadňovania rodových aspektov a perspektív vrátane propagácie projektu s cieľom budovať odkaz bez rodových stereotypov, používania rodovo citlivého jazyka a v rámci procesu riadenia.</li> <li>•ako budete v oblasti propagácie projektu používať odkazy zbavené rodových stereotypov, rodovo citlivý jazyk (jazyk, grafika, obrázky), napr. podpora zobrazovania žien v profesiách vnímaných ako mužské a mužov v profesiách vnímaných ako ženské).</li> </ul>                                                                                                    |
| Zásada trvalo udržateľného rozvoja a environmentálna politika EÚ                                                                                                    |
| Váš projekt by mal podľa svojej povahy zohľadňovať otázky: zachovania, ochrany a zlepšenia kvality<br>životného prostredia, ochrany ľudského zdravia, obozretného a racionálneho využívania prírodných<br>zdrojov, boja proti zmene klímy. <b>Musíte zabezpečiť, aby bol váš projekt v súlade so zásadou trvalo</b><br><b>udržateľného rozvoja</b> vrátane zásady "výrazne nenarušiť" (DNSH) v každej fáze realizácie projektu.<br>Nezabudnite, že váš projekt musí spĺňať požiadavky na ochranu životného prostredia podľa právnych<br>predpisov EÚ a vnútroštátnych právnych predpisov.                                                                                                    |
| Opíšte, akým spôsobom:                                                                                                    |
| <ul> <li>ste počas realizácie projektu zabezpečili/ zabezpečujete dodržiavanie environmentálnych<br/>požiadaviek podľa právnych predpisov EÚ a vnútroštátnych právnych predpisov,</li> </ul>                                                                                                    |

|                                                  |         | <ul> <li>• projekt zohľadňuje zásadu trvalo udržateľného rozvoja počas prípravy projektu, realizácie<br/>projektu a využívania výstupov projektu po jeho ukončení,</li> </ul>                                                                                                    |
|--------------------------------------------------|---------|----------------------------------------------------------------------------------------------------|
|                                                  |         | Zásada "výrazne nenarušiť"                                                                                                    |
|                                                  |         | Neočakáva sa, že váš projekt bude mať nepriaznivý vplyv na životné prostredie. Priame alebo<br>primárne nepriame účinky projektu počas jeho životného cyklu nemajú zo svojej podstaty žiadny<br>alebo žiadny významný predvídateľný vplyv na žiadny environmentálny cieľ.                                                                                                    |
|                                                  |         | Opíšte, ako zabezpečíte, aby sa tieto zásady dodržiavali v malých projektoch.                                                                                                    |
| 3. Udržateľnosť výstupov a<br>výsledkov projektu | textové | Opíšte, ako budú výstupy a výsledky pôsobiť po skončení projektu, ako prispejú k riešeniu<br>sledovaných problémov, ako ich udržíte dostupné pre cieľové skupiny.                                                                                                    |
|                                                  |         | <ul> <li>Nezabudnite, že:</li> <li>by ste mali zabezpečiť, aby sa výstupy a výsledky malých projektov udržali počas obdobia udržateľnosti,</li> <li>v prípade nákupu dlhodobého majetku/vybavenia musíte opísať, ako zabezpečíte, že nadobudnuté zariadenie/vybavenie bude udržiavané v stave, ktorý bude čo najdlhšie spĺňať ciele projektu (napr. prostredníctvom záruk, technickej podpory),</li> <li>by ste mali vysvetliť, ako môžu výstupy a výsledky projektu použiť a reprodukovať (zopakovať) iné organizácie/regiónv/krajiny - ak nie, zdôvodnite to.</li> </ul> |

### 1.2.10. Oddiel X Vyhlásenia

Ak vyberiete Oddiel X na úpravu, zobrazí sa obrazovka s vyhláseniami, ktorá bola stanovená vo vzore žiadosti o príspevok pripojenom k výzve, pre ktorú bola vytvorená vaša žiadosť o príspevok. Tento oddiel môže mať nasledujúcu podobu:

| ROZPOČET PROJEKTU;                                                                                                    | ZHRNUTIE ROZPOČTU                                                                                                    | ZDROJE FINANCOVANIA                                                                                                    | ANALÝZA RIZÍK                                                                                                    | DOPLNKOVÉ INFORMÁCIE                                                                                                    | VYHLÁSENIA 🧪                                                                                                    | PRILOHY                                                                                                    | INFORMÁCIE O ŽIADOSTI O                                                                                                    |
|----------------------------------------------------------------------------------------------------|----------------------------------------------------------------------------------------------------|----------------------------------------------------------------------------------------------------|----------------------------------------------------------------------------------------------------|----------------------------------------------------------------------------------------------------|----------------------------------------------------------------------------------------------------|----------------------------------------------------------------------------------------------------|----------------------------------------------------------------------------------------------------|
| Vyhlásenia                                                                                                    |                                                                                                    |                                                                                                    |                                                                                                    |                                                                                                    |                                                                                                    |                                                                                                    |                                                                                                    |
|                                                                                                    |                                                                                                    |                                                                                                    |                                                                                                    |                                                                                                    |                                                                                                    |                                                                                                    |                                                                                                    |
| <ol> <li>Oświadczam, że przyj<br/>porozumienie obejmują<br/>ustalenia dotyczące odz<br/>przedstawione przez ws.<br/>wnioskiem o dofinansow<br/>Interreg: (a) podpišem d<br/>prostriedkami EÚ pridel<br/>zabezpećím, aby výdavky<br/>so žiadosťou o grant ač</li> </ol> | muję obowiązki partner<br>ce ustalenia, które zape<br>/skiwania nienaleźnie v<br>zystkich partnerów zost<br>wanie oraz umową o do<br>ohodu s ostatnými part<br>enými na projekt vrátan<br>/ predložené všetkými p<br>lohoddu o grante.* | a wiodącego, które są ok<br>wniają, między innymi, n<br>vypłaconych kwot; b) przyj<br>ały zapłacone w toku wdra<br>finansowanie. / Vyhlasuj<br>nermi, ktorá bude obsah<br>e opatrení na vymáhanie<br>artnermi boli počas realiz | reślone w artykule<br>ależyte zarządzanie<br>muję na siebie od<br>ażania projektu i od<br>em, že prijímam zo<br>ovať opatrenia, kto<br>neoprávnene vypla<br>zácie projektu uhra | 26, ust. 1 i 2 rozporządzeni<br>e stosownymi unijnymi śroc<br>powiedzialność za zapewn<br>dpowiadały działaniom uzg<br>dpovednosť vedúceho part<br>ré okrem iného zabezpečia<br>itených súm; (b) preberám<br>dené a zodpovedali činnos | a Interreg: a) podpi<br>dkami finansowymi<br>ienie wdrożenia pro<br>odnionym między w<br>tnera, ako je vymed<br>riadne hospodárei<br>zodpovednosť za z<br>titam dohodnutým r | szę z pozost<br>przeznaczor<br>jjektu; c) zap<br>vszystkimi pa<br>zená v článk<br>nie s prísluš<br>abezpečenie<br>nedzi všetký | ałymi partnerami<br>nymi na projekt, w tym<br>newnię, aby wydatki<br>artnerami oraz były zgodne z<br>u 26 ods. 1 a 2 nariadenia<br>nými finančnými<br>e realizácie projektu; (c)<br>mi partnermi a boli v súlade |
| ⊖ Áno                                                                                                    | 2                                                                                                    |                                                                                                    |                                                                                                    |                                                                                                    |                                                                                                    |                                                                                                    |                                                                                                    |
| O Nie                                                                                                    |                                                                                                    |                                                                                                    |                                                                                                    |                                                                                                    |                                                                                                    |                                                                                                    |                                                                                                    |
|                                                                                                    |                                                                                                    |                                                                                                    |                                                                                                    |                                                                                                    |                                                                                                    |                                                                                                    |                                                                                                    |
| <ol> <li>Oświadczam, że proje<br/>sytuacja ulegnie zmianie<br/>z iného programu Európ</li> </ol>                                                                                                    | kt – w całości oraz jego<br>e, niezwłocznie poinforn<br>skej únie. Ak sa situáci                                                                                                    | części – nie jest i nie bę<br>nuję o tym fakcie Instytucj<br>a počas realizácie projek                                                                                                    | dzie współfinanso<br>ę Zarządzającą. / V<br>tu zmení, budem o                                                                                                    | wany ze środków innego pr<br>/yhlasujem, že projekt - ako<br>• tom bezodkladne informov                                                                                                    | rogramu Unii Europ<br>) celok alebo jeho č<br>vať riadiaci orgán.*                                                                                                    | ejskiej. Jeś<br>asť - nie je a                                                                                                 | li w trakcie realizacji projektu<br>a nebude spolufinancovaný                                                                                                    |
| 🔿 Áno                                                                                                    |                                                                                                    |                                                                                                    |                                                                                                    |                                                                                                    |                                                                                                    |                                                                                                    |                                                                                                    |
| O Nie                                                                                                    |                                                                                                    |                                                                                                    |                                                                                                    |                                                                                                    |                                                                                                    |                                                                                                    |                                                                                                    |
|                                                                                                    |                                                                                                    |                                                                                                    |                                                                                                    |                                                                                                    |                                                                                                    |                                                                                                    |                                                                                                    |
| 3. Oświadczam, że proje<br>procedurami, które są o<br>regionálnymi právnymi p                                                                                                    | kt będzie realizowany z<br>kreślone w dokumenta<br>kredpismi, ak to vyplýva                                                                                                    | godnie z: a) obowiązujący<br>ch programowych. / Vyhla<br>zo špecifik projektu; b) pr                                                                                                    | /m prawem unijnyr<br>sujem, že projekt s<br>avidlami a postupr                                                                                                    | n, krajowym i regionalnym,<br>sa bude realizovať v súlade<br>ni, ktoré sú stanovené v pro                                                                                                    | jeśli będzie to wyni<br>s s: a) platnými práv<br>ogramových dokum                                                                                                    | ikało ze spe<br>nymi predpi<br>entoch.*                                                                                        | cyfiki projektu; b) zasadami i<br>smi EÚ, vnútroštátnymi a                                                                                                    |
| <ul> <li>Áno</li> <li>Nie</li> </ul>                                                                                                    |                                                                                                    |                                                                                                    |                                                                                                    |                                                                                                    |                                                                                                    |                                                                                                    |                                                                                                    |

V každom vyhlásení je žiadateľ povinný vybrať jednu z možností: *Áno, Nie, Netýka sa.* Niektoré vyhlásenia prezentujú len dve možnosti. Oddiel nie je možné uložiť bez označenia žiadnej z možností.

Okrem vyhlásení obsiahnutých priamo vo formulári žiadosti o príspevok môžu byť v programe alebo v danej výzve požadované doplňujúce vyhlásenia pripojené formou príloh – na tento účel analyzujte dôkladne zoznam príloh k žiadosti o príspevok zverejnený spoločne s vypísaním výzvy.

#### Pozor!

V rámci programu Interreg Poľsko – Slovensko sa oddiel X nepoužíva.

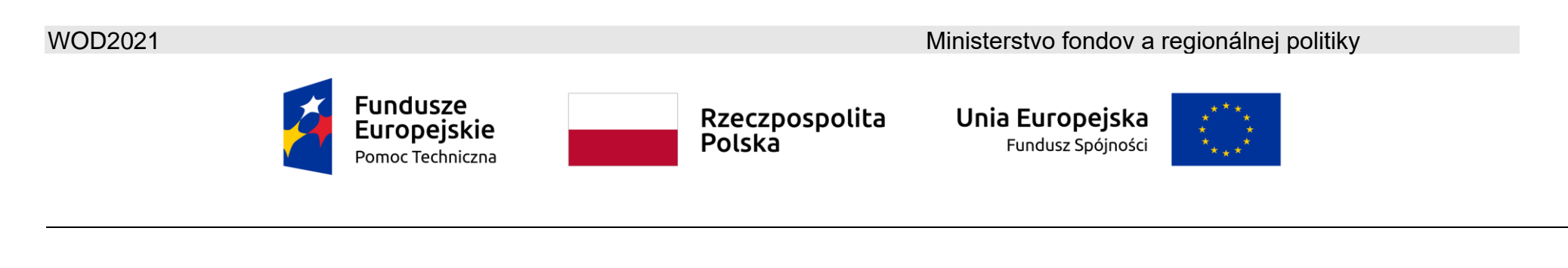

### 1.2.11.Oddiel XI Prílohy

Keď pre úpravu zvolíte Oddiel XI, zobrazí sa obrazovka s prílohami, ktoré boli stanovené vo vzore žiadosti o príspevok pripojenom k výzve, pre ktorú bola vytvorená žiadosť o príspevok. Tento oddiel môže mať nasledujúcu podobu:

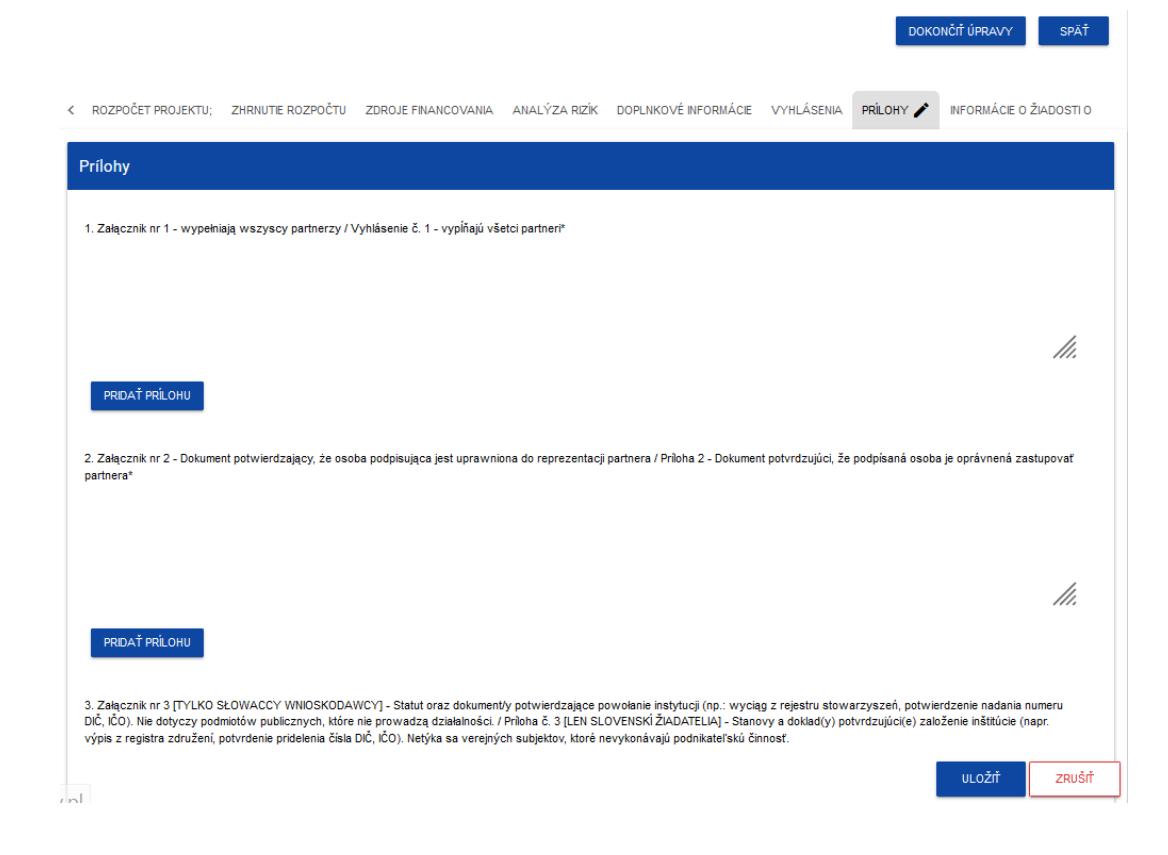

Pre pridanie prílohy kliknite na tlačidlo *Pridať prílohu* pod názvom príslušnej prílohy. Potom sa zobrazí štandardné okno Prieskumníka súborov, z ktorého budete môcť vybrať príslušný dokument.

Vybraná príloha je viditeľná v poli pod názvom prílohy v podobe názvu súboru.

Ak chcete zmeniť pripojenú prílohu za inú, znova pridajte prílohu a vyberte nový súbor. Potom tento nový súbor nahradí ten predchádzajúci.

### Pozor!

► V jednom poli prílohy môžete umiestniť iba jeden súbor. Ak sa daný druh prílohy skladá z niekoľkých súborov, zabaľte dokumenty a do poľa prílohy umiestnite zložku ZIP/RAR.

Myslite na správne pomenovanie všetkých príloh (jednotlivých súborov aj zložiek). Názov súboru musí umožňovať identifikáciu partnera, druh dokumentu a iné podstatné informácie (napr. názov plánovanej infraštruktúry, číslo súvisiacej úlohy).

## Zoznam povinných príloh spolu s inštrukciou ich vyplňovania sa nachádza v nižšie uvedenej tabuľke:

Zoznámte sa so zoznamom príloh uvedeným nižšie. K žiadosti o príspevok nezabudnite priložiť požadované prílohy.

K žiadosti o príspevok priložte prílohy vo forme naskenovanej alebo odfotenej overenej kópie alebo v elektronickej verzii s kvalifikovaným elektronickým podpisom. Výnimkou je elektronická verzia prílohy týkajúca sa výpočtu rozpočtu.

Dokumenty vypracované žiadateľom by mali byť podpísané osobou (osobami), ktorá ho zastupuje. Ak prikladáte kópie dokumentov vydaných inými subjektmi, mali by byť opatrené osvedčením o zhode s originálom a podpísané osobou (osobami) zastupujúcou (zastupujúcimi) žiadateľa.

Predložené vyhlásenie musí byť podpísané osobou (osobami) zastupujúcou (zastupujúcimi) žiadateľa. Ak prílohy podpisuje splnomocnenec, priložte príslušné splnomocnenie v origináli (t. j. v elektronickej podobe s kvalifikovaným elektronickým podpisom) alebo overenú kópiu podpísanú osobou/osobami oprávnenými zastupovať.

|    | Názov prílohy                                               | Informácia o prílohe                                                              | Druh dokumentu             | Jazyková verzia         |
|----|-------------------------------------------------------------|-----------------------------------------------------------------------------------|----------------------------|-------------------------|
| 1. | Dokument potvrdzujúci, že<br>osoba, ktorá podpisuje prílohy | Dokument potvrdzujúci, že dané osoby sú<br>oprávnené podpísať požadované prílohy, | vlastný dokument žiadateľa | národný jazyk žiadateľa |

|    | Názov prílohy                                  | Informácia o prílohe                                                                                                    | Druh dokumentu                                                                                        | Jazyková verzia          |
|----|------------------------------------------------|----------------------------------------------------------------------------------------------------|----------------------------------------------------------------------------------------------------|--------------------------|
|    | (vrátane vyhlásenia), je<br>oprávnenou osobou. | vrátane vyhlásení, v mene partnera projektu<br>napr.:                                                                                                    |                                                                                                    |                          |
|    |                                                | -uznesenie,<br>-potvrdenie volebnej komisie,<br>-splnomocnenie s vymedzeným rozsahom (v<br>prípade, že sú vyhlásenia alebo prílohy<br>podpísané splnomocnencom).                                                                            |                                                                                                    |                          |
|    |                                                | V prípade pochybností týkajúcich sa<br>dokumentov potvrdzujúcich oprávnenia<br>príslušných osôb, SpS si vyhradzuje možnosť<br>požiadať žiadateľa o predloženie dodatočných<br>dokumentov vo fáze hodnotenia projektu.                       |                                                                                                    |                          |
| 2. | Vyhlásenie prijímateľa projektu<br>FMP.        | Vyplňte vyhlásenie podľa vzoru a podpíšte.<br>Označte príslušné polia v častiach, ktoré sa<br>vás týkajú.                                                                                                    | vzor zverejnený na internetovej<br>stránke programu plsk.eu v<br>rámci oznámenia o vyhlásení<br>výzvy | národný jazyk žiadateľa  |
| 3. | Výpočet rozpočtu                               | Prílohu priložte, ak plánujete vyúčtovať<br>riadenie projektu FMP skutočnými nákladmi.<br>Informácie o vyplnení výpočtu rozpočtu<br>nájdete v inštrukcii v záložke "Výpočet<br>rozpočtu".<br>Prílohu priložte vo verzii Excel, bez podpisu. | vzor zverejnený na internetovej<br>stránke programu plsk.eu<br>v rámci oznámenia o vyhlásení<br>výzvy | poľský a slovenský jazyk |

|    | Názov prílohy                    | Informácia o prílohe                                                                                                    | Druh dokumentu                                                                                        | Jazyková verzia          |
|----|----------------------------------|----------------------------------------------------------------------------------------------------|----------------------------------------------------------------------------------------------------|--------------------------|
|    |                                  | Uistite sa, že údaje o celom projekte sú v<br>súlade so zápismi žiadosti o príspevok.                                                                                                    |                                                                                                    |                          |
| 4. | Komunikačný plán projektu<br>FMP | Podrobné informácie o komunikácii v projekte<br>a praktické príklady nájdete v Sprievodcovi<br>komunikáciou (príloha č. 5) k Príručke<br>programu.                                                                                                    | vzor zverejnený na internetovej<br>stránke programu plsk.eu<br>v rámci oznámenia o vyhlásení<br>výzvy | poľský a slovenský jazyk |
| 5. | Štátna pomoc v projekte FMP      | Vyplňte prílohu "Štátna pomoc v projekte<br>FMP" poskytujúc odpovede na otázky v<br>častiach I. – III. prílohy.<br>Uzupełnij załącznik "Pomoc publiczna w<br>projekcie FMP", odpowiadając na pytania z<br>części I-III załącznika. Dodatočné informácie<br>nájdete v opise komponentu štátnej pomoci<br>nachádzajúcom sa v kapitole 3.5 príručky<br>programu. | vzor zverejnený na internetovej<br>stránke programu plsk.eu<br>v rámci oznámenia o vyhlásení<br>výzvy | poľský a slovenský jazyk |

## 1.2.12. Oddiel XII *Informácie o žiadosti o finančný príspevok*

Keď kliknete na Oddiel XII, zobrazí sa nasledujúca obrazovka:

| )peračný program                                                                                                    | Prioritná os                              |
|----------------------------------------------------------------------------------------------------|-------------------------------------------|
| rogram Interreg Polska-Słowacja 2021-2027                                                                                                    | Przyjazne naturze i bezpieczne Pogranicze |
| Aktivita                                                                                                    | Výzva                                     |
| Nzmacnianie ochrony i zachowania przyrody, różnorodności biologicznej oraz zielonej infra-<br>struktury, w tym na obszarach miejskich, oraz ograniczanie wszelkich rodzajów zanieczysz-<br>szenia | PLSK.01.02-IZ.00-001/22                   |
| Číslo žiadosti                                                                                                    | Stav žiadosti                             |
| Veuvedené                                                                                                    | V priprave                                |
| Dátum predloženia žiadosti                                                                                                    | Dátum predloženia verzie                  |
| Veuvedené                                                                                                    | Neuvedené                                 |
| Kontrolný súčet                                                                                                    |                                           |
| Neuvedené                                                                                                    |                                           |

V tomto oddiele sa zobrazujú výhradne informácie, ktoré sú zhrnutím žiadosti o finančný príspevok.

Tento oddiel je needitovateľný.

Opis polí Oddielu XII žiadosti o finančný príspevok

| Názov poľa               | Druh poľa | Spôsob vyplnenia                                                            |  |
|--------------------------|-----------|-----------------------------------------------------------------------------|--|
| Operačný program Textové |           | Názov programu, v rámci ktorého bola vytvorená žiadosť o finančný príspevok |  |
| Prioritná os             | Textové   | Prioritná os, v rámci ktorej bola vytvorená žiadosť o finančný príspevok    |  |

| Aktivita                      | Textové      | Konkrétny cieľ, v rámci ktorého bola vytvorená žiadosť o finančný príspevok                                            |  |
|-------------------------------|--------------|----------------------------------------------------------------------------------------------------|--|
| Výzva                         | textové      | Číslo výzvy, v rámci ktorej bola vytvorená žiadosť o finančný príspevok                                                |  |
| Číslo žiadosti                | textové      | Číslo automaticky prideľovanej žiadosti o finančný príspevok počas operácie odosielania Spoločnému<br>sekretariátu.    |  |
| Stav žiadosti                 | textové      | Aktuálny stav žiadosti o finančný príspevok.                                                                           |  |
| Dátum predloženia<br>žiadosti | dátum        | Dátum predloženia žiadosti o finančný príspevok.                                                                       |  |
| Termín opravy<br>žiadosti     | Čas dd:hh:mm | Čas, ktorý zostáva žiadateľovi na opravu žiadosti. Toto pole sa zobrazuje len pri stavoch <i>Na opravu a V oprave.</i> |  |
| Dátum predloženia<br>verzie   | dátum        | Dátum predloženia aktuálnej verzie žiadosti o finančný príspevok.                                                      |  |
| Kontrolný súčet               | textové      | Pole vyplňované automaticky.                                                                                           |  |

#### 1.3. Odstránenie žiadosti

Ak odstúpite od predloženia žiadosti ešte pred jej odoslaním príslušnej inštitúcii, môžete ju odstrániť zo systému. Aby ste to urobili, choďte na zoznam žiadostí o príspevok a v menu príslušnej žiadosti vyberte možnosť *Odstrániť:* 

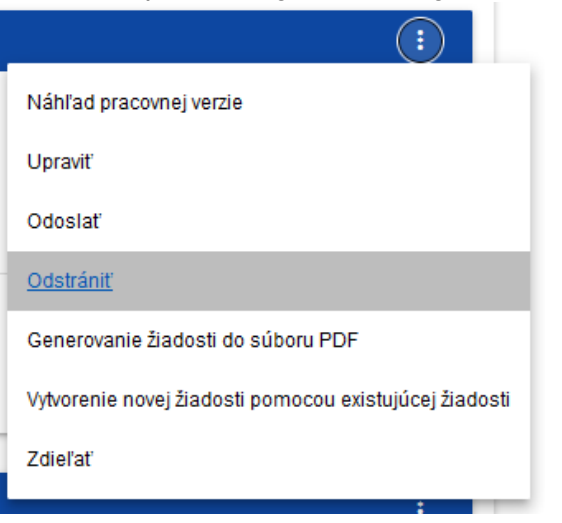

Následne sa zobrazí správa žiadajúca používateľa o potvrdenie operácie odstránenia žiadosti:

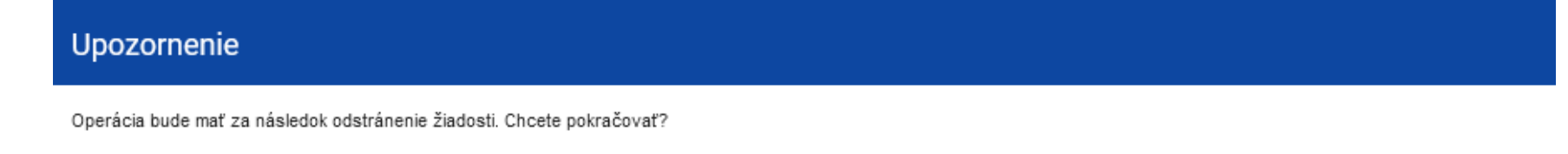

ÁNO NIE

Po potvrdení prestane byť zvolená žiadosť viditeľná na obrazovke prezerania žiadostí o príspevok.

### 1.4. Odoslanie žiadosti o príspevok k hodnoteniu

Odosielanie žiadosti na hodnotenie je možné len v situácii, kedy bola táto žiadosť pozitívne skontrolovaná z hľadiska správnosti v aplikácii WOD2021 (Návod WOD2021 všeobecná časť kapitola VI.6.2.). Potom je oprávnený užívateľ povinný otvoriť zoznam žiadostí o príspevok a v menu príslušnej žiadosti zvoliť možnosť *Odoslať:* 

| :                                                      |  |  |
|--------------------------------------------------------|--|--|
| Náhľad pracovnej verzie                                |  |  |
| Upraviť                                                |  |  |
| <u>Odoslať</u>                                         |  |  |
| Odstrániť                                              |  |  |
| Generovanie žiadosti do súboru PDF                     |  |  |
| Vytvorenie novej žiadosti pomocou existujúcej žiadosti |  |  |
| Zdieľať                                                |  |  |

Následne sa zobrazí správa žiadajúca používateľa o potvrdenie rozhodnutia o odoslaní žiadosti:

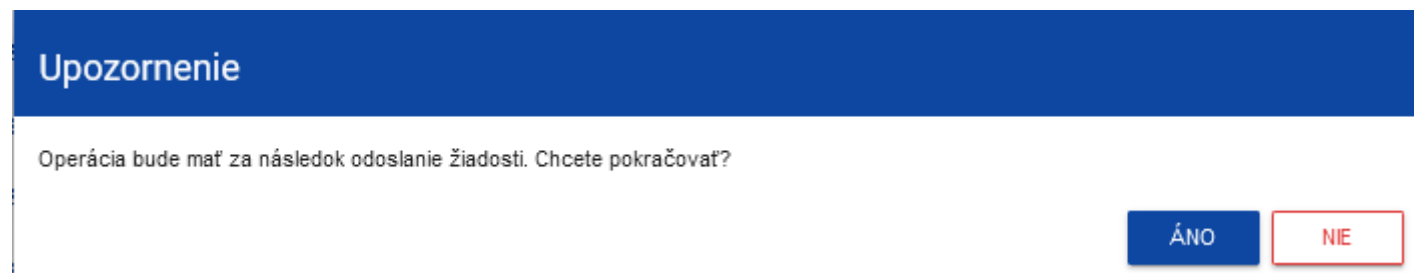

Po potvrdení žiadosť o príspevok mení stav na *Odoslaná.* V oddiele XII sa objavia aj informácie o čísle žiadosti, ktoré jej je pridelené automaticky v okamihu odoslania na hodnotenie, a tiež dátum podania žiadosti. Bude tiež vytvorená nová oficiálna verzia žiadosti.

### Pozor!

Systémové overenie správnosti žiadosti (validácia) sa týka toho, či boli vyplnené všetky povinné polia a či sú splnené kritériá validácie finančných údajov zadaných do systému (napr. či súčet oprávnených výdavkov nie je vyšší ako súčet celkových výdavkov, či súčet vlastného vkladu a finančného príspevku dáva súčet oprávnených výdavkov atď.). Systémovej validácii nepodlieha napr. správnosť voľby paušálnej sadzby, výpočet jej výšky alebo to, či sú informácie uvedené v danom poli kompletné z odborného hľadiska, či sú informácie uvedené v dvoch jazykoch, či boli pripojené všetky požadované prílohy a pod. Preto je tiež pred odoslaním žiadosti potrebné si ju pozorne prečítať a skontrolovať zhodu predložených údajov a informácií a príloh s dokumentmi týkajúcimi sa výzvy a zhodu rozpočtu s pravidlami oprávnenosti platnými v programe.

### 1.5. Oprava žiadosti

Žiadateľ môže opraviť žiadosť v situácii, keď Spoločný sekretariát odoslal žiadosť na opravu. Informácie o rozsahu opravy žiadosti sa nachádzajú v oznámení zasielanom Spoločným sekretariátom (pozri kapitolu 2.4.).

Žiadosť odoslaná na opravu môže mať nasledujúce stavy:

- Na opravu, v situácii, kedy je záležitosť odoslaná na opravu, ale s jej opravou sa ešte nezačala.
- Voprave, v situácii, keď ste už začali opravovať žiadosť, ale ešte ste ju znovu neodoslali na hodnotenie.

Ak chcete opraviť žiadosť o finančný príspevok, choďte na zoznam žiadostí a vyhľadajte žiadosť vrátenú na opravu. V menu tejto žiadosti vyberte možnosť *Opraviť:* 

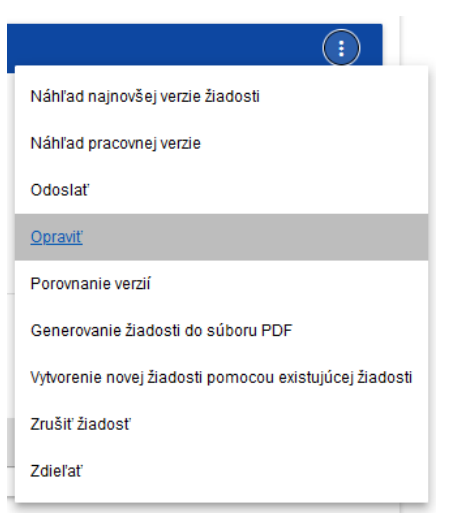

Následne sa zobrazí obrazovka žiadosti o finančný príspevok podobne ako v prípade úpravy žiadosti:

| Oprava žiadosti o FP - Michał po wakacjach<br>Autor žiadosti: Michał Stępniewski                          |                     |  |  |  |  |  |  |
|----------------------------------------------------------------------------------------------------|---------------------|--|--|--|--|--|--|
| Informácie o poznámke, ktorú ste zadali                                                                   | ~                   |  |  |  |  |  |  |
| UPRAVIŤ ODDIEL SPÄŤ GENEROVANIE ŽIADOSTI DO SÚBORU PDF SKONTROLUJTE SPRÁVNOSŤ ŽIADOSTI                    | ODOSLANIE ŽIADOSTI  |  |  |  |  |  |  |
| INFORMÁCIE O PROJEKTE ŽIADATEĽ A PARTNERI UKAZOVATELE PROJEKTU ÚLOHY ROZPOČET PROJEKTU; ZHRNUTIE ROZPOČTU | ZDROJE FINANCOVAL > |  |  |  |  |  |  |
| Projekt                                                                                                   |                     |  |  |  |  |  |  |
| Názov projektu*<br>Michał po wakacjach                                                                    |                     |  |  |  |  |  |  |
| Opis projektu*<br>Michał po wakacjach                                                                     |                     |  |  |  |  |  |  |
| Dátum začatia realizácie projektu* Dátum ukončenia realizácie projektu*                                   |                     |  |  |  |  |  |  |
| 2022-08-31 2022-12-31                                                                                     |                     |  |  |  |  |  |  |
| kto chce                                                                                                  |                     |  |  |  |  |  |  |
| Územie realizácie projektu*                                                                               |                     |  |  |  |  |  |  |
| Region                                                                                                    |                     |  |  |  |  |  |  |
| Obiast projektu*<br>Ochrona, regeneracja i zrównoważone wykorzystanie obszarów Natura 2000                |                     |  |  |  |  |  |  |

#### Pozor!

Ak začínate upravovať žiadosť za situácie, kedy došlo k zmene vzoru žiadosti, objaví sa varovanie.

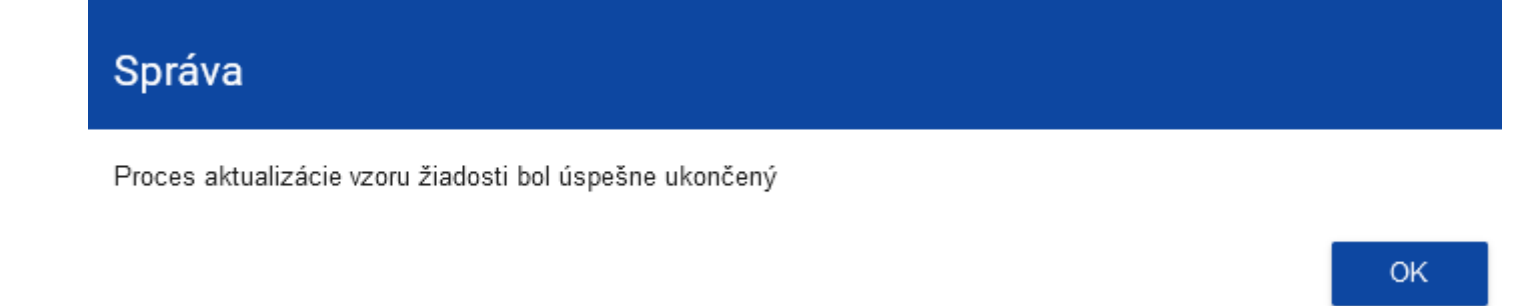

Oprava je z vášho hľadiska opätovnou úpravou žiadosti. Zadané opravy však musia byť zhodné s odporúčaniami, ktoré ste dostali od Spoločného sekretariátu. Po opätovnom odoslaní žiadosti bude môcť Spoločný sekretariát porovnať verzie žiadosti a skontrolovať všetky vami vykonané úpravy. Po začatí prvej úpravy ľubovoľného oddielu opravovaná žiadosť zmení svoj stav z **Na opravu** na **V oprave.** 

Opravenú žiadosť musíte znovu odoslať inštitúcii (podľa bodu 1.4.).

WOD2021 Žiadosti o finančný príspevok – žiadateľ Interreg

# 1.6. Rušenie žiadosti

Ak odstúpite od predloženia žiadosti už po jej odoslaní na hodnotenie, môžete ju zrušiť. Zrušenie žiadosti vedie k tomu, že sa Spoločný sekretariát ďalej nebude touto žiadosťou zaoberať. Aby ste to urobili, choďte na zoznam žiadostí o finančný príspevok a v menu príslušnej žiadosti vyberte možnosť

#### Zrušiť žiadosť.

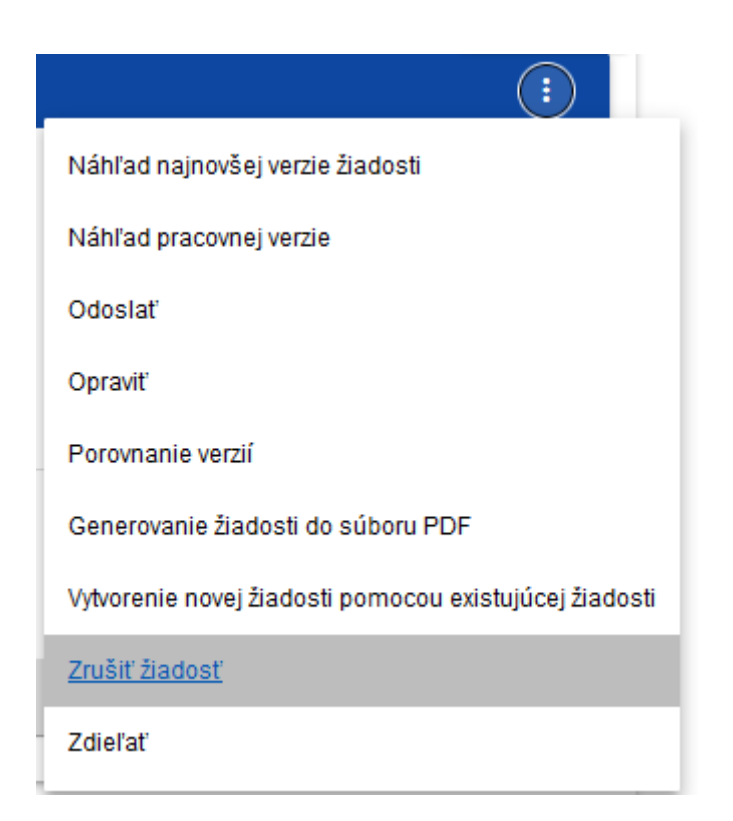

Upozornenie Operácia bude mať za následok zrušenie žiadosti. Chcete pokračovať? ÁNO NE

Následne sa zobrazí správa žiadajúca používateľa o potvrdenie operácie rušenia žiadosti:

Po potvrdení získa vybraná žiadosť stav *Zrušená*.

## 2. SYSTÉMOVÉ OZNÁMENIA

Počas práce s aplikáciou WOD2021 môže dôjsť k situáciám, kedy sa práca systému preruší. Môže k tomu dôjsť pri porušení pravidiel validácie polí, porušení obchodných pravidiel, porušení konzistentnosti údajov alebo v prípade technických chýb (napr. spojených s narušením činnosti siete).

## 2.1. VALIDÁCIA POLÍ

Ak počas ukladania žiadosti nie sú vyplnené povinné polia, aplikácia zobrazí oznámenie o chybe, napríklad:

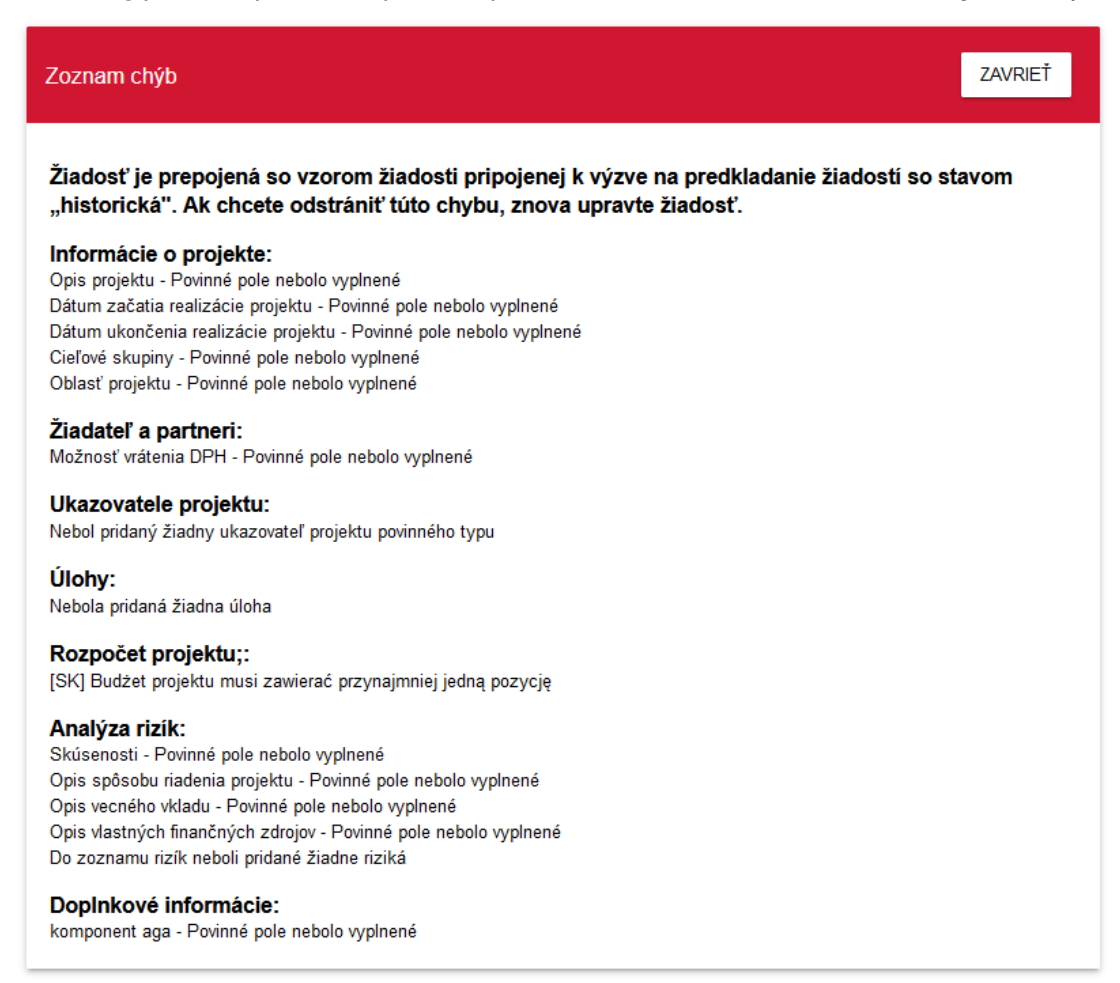

Systém komunikuje aj o chybne vyplnených poliach počas úpravy jednotlivých oddielov žiadosti, napríklad:

| Pro  | ojekt                                                  |     |                                                          |          |
|------|--------------------------------------------------------|-----|----------------------------------------------------------|----------|
|      |                                                        |     |                                                          |          |
| Náz  | ov projektu*                                           |     |                                                          |          |
| Názo | ov projektu - Toto pole je povinné                     |     |                                                          | 0 / 1000 |
|      |                                                        |     |                                                          |          |
| Opi  | s projektu*                                            |     |                                                          |          |
| Opis | projektu - Toto pole je povinné                        |     |                                                          | 0 / 4000 |
|      |                                                        |     |                                                          |          |
|      | Dátum začatia realizácie projektu*                     | _ 🖬 | Dátum ukončenia realizácie projektu*                     |          |
|      | Dátum začatia realizácie projektu Toto pole je povinné |     | Dátum ukončenia realizácie projektu Toto pole je povinné |          |
|      |                                                        |     |                                                          |          |
| Cie  | ľové skupiny*                                          |     |                                                          |          |
| Ciel | ové skupiny - Toto pole je povinné                     |     |                                                          | 0 / 4000 |
Ak pole nie je vyplnené zhodne s jeho formátom, systém ho označí na červeno a zobrazí správu o chybe, napríklad:

Dátum začatia realizácie projektu\* 23qweqqwwq

Dátum začatia realizácie projektu Nesprávny formát dátumu

## 2.2. OBCHODNÉ PRAVIDLÁ

Ak je počas ukladania niektorého objektu porušené obchodné pravidlo, aplikácia zobrazí oznámenie o chybe, napríklad:

Dokument obsahuje chyby

Úloha 1 - Dátum ukončenia úlohy musí byť rovnaký alebo neskorší ako dátum začatia úlohy.

Úloha 1 - Dátum začatia úlohy musí byť rovnaký alebo neskorší ako dátum začatia realizácie projektu.

OK

Obchodné pravidlá implementované do systému WOD2021 sa môžu týkať buď konzistencie dát objektu, na ktorom je operácia vykonávaná, alebo podmienok vykonania operácie samotnej.

## 2.3. UPOZORNENIA

Ak používateľ spustil nejakú operáciu, ktorá sa môže spojiť so stratou dát alebo nevratnou zmenou stavu, zobrazí aplikácia upozornenie, napríklad:

Príklad: Upozornenie v prípade ukončenia úprav údajov

| Upozornenie                                                                      |     |     |
|----------------------------------------------------------------------------------|-----|-----|
| Táto operácia môže mať za následok stratu neuložených údajov. Chcete pokračovať? |     |     |
|                                                                                  | ÁNO | NIE |

## 2.4. SPRÁVY PRE ŽIADATEĽOV

Za situácie, keď sa menia okolnosti týkajúce sa vyplňovania žiadostí o príspevok, žiadatelia, ktorých sa tieto zmeny týkajú, dostanú špeciálne správy. Sú dostupné po kliknutí na ikonu 👩 v pravom hornom rohu obrazovky:

| Čas do konca prihlásenia: Systémové správy                                                                                                 | 8 | Ф |
|----------------------------------------------------------------------------------------------------|---|---|
| <b>Povinná oprava žiadosti (2022-10-25)</b><br>Pozor! Žiadosť číslo PLSK.04.01-IZ.00-0001/22 si vyžaduje opravu. Máte na to čas do…        | ~ |   |
| <b>Povinná oprava žiadosti (2022-10-25)</b><br>Pozor! Žiadosť číslo PLSK.04.01-IZ.00-0001/22 si vyžaduje opravu. Máte na to čas do…        | ~ |   |
| <b>Zrušenie zmeny vzoru žiadosti (2022-10-06)</b><br>Upozornenie! Zmena vzoru žiadosti 'Testowanie - A.Skrzypek', ktorú pripravujete, bola | ~ |   |
| Začiatok úpravy vzoru návrhu (2022-10-06)                                                                                                  | ~ |   |

Predovšetkým sa zasielajú, keď:

- Správca začal zmeny vzoru žiadosti vo výzve, pre ktorú boli vytvorené žiadosti žiadateľa
- Správca dokončil zmenu vzoru žiadosti pripojeného k výzve alebo od zmeny upustil
- Manažér výzvy určil žiadateľovi termín opravy žiadosti alebo ho zmenil

Každá z takýchto správ sa týka konkrétnej žiadosti o finančný príspevok. Kliknutie na zvolenú položku správy vedie k rozbaleniu jej úplného obsahu a zobrazeniu možnosti dovoľujúcej prejsť na stránku tejto žiadosti:

£

| ≡ Žiadosti o fir                                     | nančný              | príspevok            |                           | Čas do ko         | onca prihlásenia: 29:56 ( | Ū    | ۲      | <b>\$</b> 8 | •     |
|------------------------------------------------------|---------------------|----------------------|---------------------------|-------------------|---------------------------|------|--------|-------------|-------|
| Úprava žiadosti o<br>Autor žiadosti: A <del>gr</del> | F P <sup>O</sup> Te | Dokončenie zmeny vzo | pru žiadosti 2022-10-06 0 | 8:42:42           | ZAVRIEŤ                   |      |        |             |       |
|                                                      | JPRAVIŤ (           | Začiatok úpravy vzor | u návrhu 2022-10-06 08:4  | 40:25<br>o súboru | ZAVRIEŤ<br>POF            | UJTE | : SPRÁ | VNOSŤ ŽIAD  | OSTI  |
|                                                      | ⊘                   | Začiatok úpravy vzor | u návrhu 2022-10-06 08:₄  | 40:24             | ZAVRIEŤ                   | I    | ODOS   | Slanie žiad | OSTI  |
| INFORMÁCIE O PR                                      | ROJEKTE             | ŽIADATEĽ A PARTNERI  | UKAZOVATELE PROJEKTU      | ÚLOHY             | ROZPOČET PROJEKT          | Ü;   | ZHRNU  | JTIE ROZPO  | ČTU > |
| Projekt                                              |                     |                      |                           |                   |                           |      |        |             |       |
| Názov proiektu*                                      |                     |                      |                           |                   |                           | •    |        |             |       |

Uzavretie obsahu správy zníži počítadlo neprečítaných správ viditeľné nad ikonou zvončeka:

Danú správu je možné označiť ako prečítanú tiež aj kliknutím na funkciu OK po rozbalení správy na zozname správ.

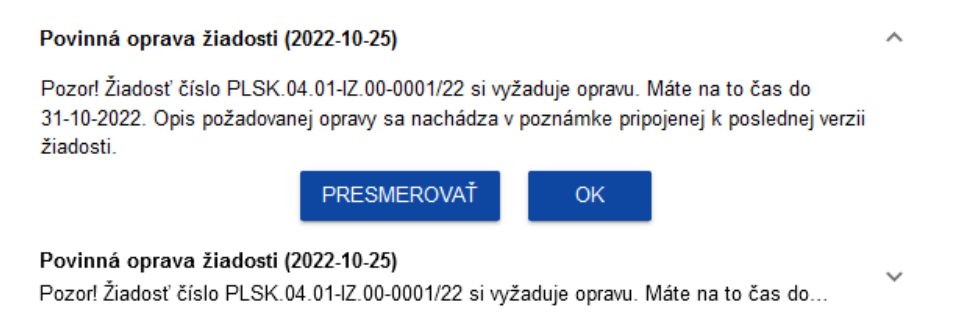